# 50 EXOS POUR ETRE PRO PUBLISHER

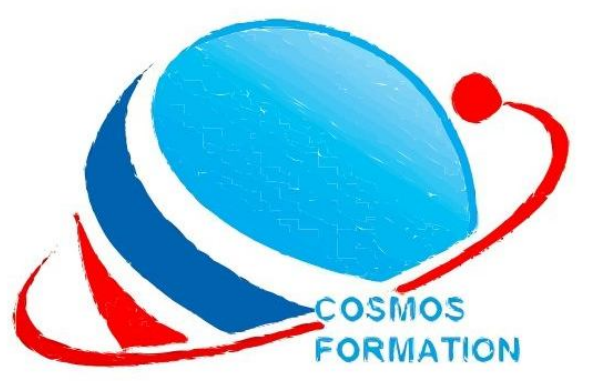

DECOUVREZ LES MERVEILLES DU LOGICIEL MICROSOFT PUBLISHER EN 50 EXERCICES

> PAR : SIBACHRIST

# <u>AVANT - PROPOS</u>

Microsoft Publisher (officiellement Microsoft Office Publisher) est un logiciel de publication assistée par ordinateur (PAO), édité par Microsoft. Il permet de réaliser rapidement des documents de communication, créer des lettres d'information, cartes de visite, papiers collants, cartes de vœux, menus, dépliants, modèles de sites Internet ou encore des cartes postales. Il a été conçu pour vous aider à créer et mettre en forme des publications. Publisher est aussi un support pour créer de grands travaux d'impression.

**Ce support** est conçu par la plate-forme de formation professionnelle **COSMOS FORMATION** pour vous permettre de devenir des professionnels du dit logiciel.

Il se veut exclusivement pratique, composé d'exercices ayant pour but de découvrir puis maîtriser **toutes les fonctionnalités de Publisher**, **des plus simples aux plus avancées**.

Il est destiné à toute personne familiarisée avec l'environnement Windows et qui souhaite acquérir des compétences sur Publisher.

Christian SIBAFEU Formateur indépendant

#### Travail pratique N°1 : Création d'une composition vierge simple

- Ouvrez une composition vierge (format A4 portrait)
- 2) Identifiez sur l'interface Publisher :
- La barre de menus
- Les différents onglets
- La barre des objets
- La barre d'état
- 3) Activez l'aide sur Publisher
- 4) A partir de l'aide, recherchez les informations sur l'outil « page maître »
- 5) Fermez l'aide et enregistrez la composition sous le nom « Dépliant »
- 6) Fermez la composition.

#### Travail pratique N°2 : Mise en page composition vierge

- Ouvrez une composition vierge (Format A5 paysage) et enregistrez la sous le nom « Brochure »
- 2) Personnalisez les marges à 1cm
- Insérez (03) nouvelles pages en dessous de celle existante.
- 4) Choisissez le type de disposition « livret »
- Supprimez la page 4 et insérez un double de la page 2 et3
- 6) Fermez votre composition

#### Travail pratique N°3 : Personnalisez une composition vierge

 Ouvrez la composition « Dépliant » et personnalisez le format à l'aide des données cidessous :

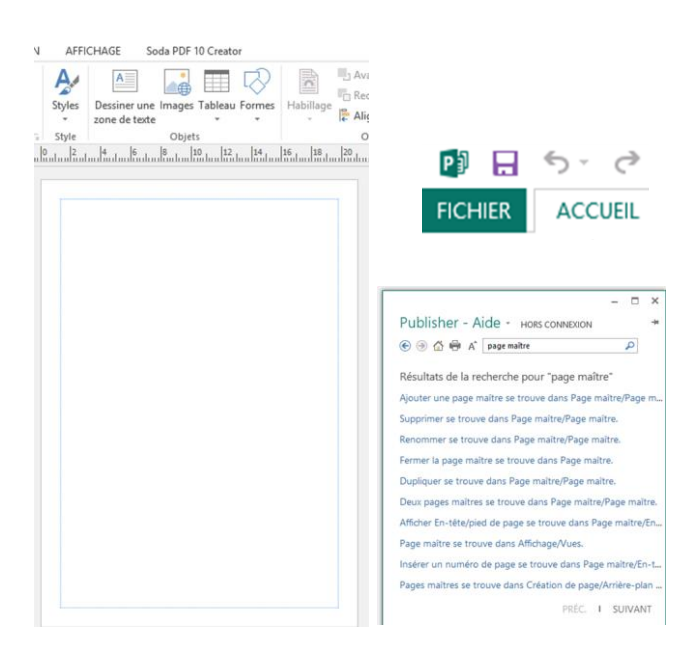

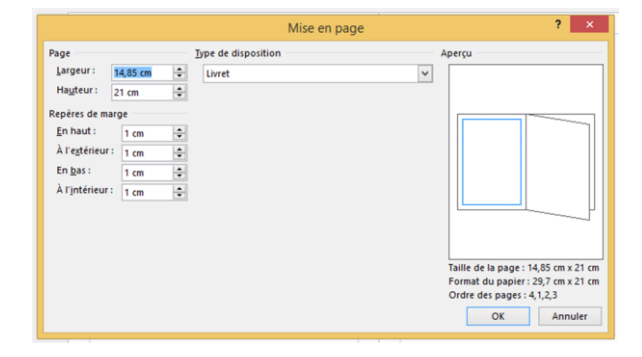

CF

|                                                                                                    |        | Mise en                                                                                                    | page                                                                          | ? 🗙                                                                                                    |
|----------------------------------------------------------------------------------------------------|--------|----------------------------------------------------------------------------------------------------|-------------------------------------------------------------------------------|----------------------------------------------------------------------------------------------------|
| Page<br><u>L</u> argeur :<br>Ha <u>u</u> teur :<br>Repères de ma<br><u>E</u> n haut :<br>À gau <u>c</u> he :<br>En <u>b</u> as :<br>À d <u>r</u> oite : | 9 cm - | Iype de disposition         Plusieurs pages par feuille         Options         Format de papier cible :         Personnalisée         Largeur du papier :         Hauteur du papier :         Marge latérale :         Marge supérieure :         Espace horizontal :         Espace vertical : | ✓<br>41 cm ÷<br>29,7 cm ÷<br>0,25 cm ÷<br>1,55 cm ÷<br>1,25 cm ÷<br>2,25 cm ÷ | Aperçu         Image: 1         Image: 2         Taille de la page: 9 cm x 12 cm         Format du papier: 41 cm x 29,7 cm         4 colonnes de 2         OK       Annuler |

2) Insérez une nouvelle page et fermez la composition

#### Travail pratique N°4 : créez une composition à partir d'un modèle

- Créez une carte de visite sur Publisher à partir du modèle « Bande couleur »
- Changer le modèle de carte de visite par le modèle « contours »
- 3) Insérez les repères de marges de 1cm
- Enregistrez sous le nom « carte de visite 1 » et fermez.

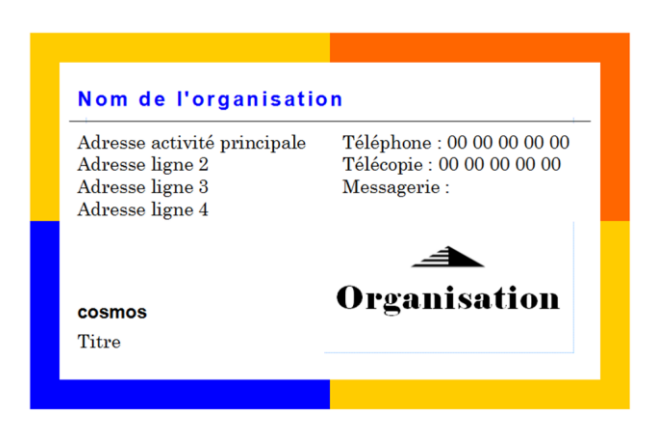

#### Travail pratique N°5 : Saisir des données et mise en forme

- Ouvrez la composition « Carte de visite 1 » et modifiez ses données afin d'obtenir la nouvelle carte ci-contre :
- Récupérez le logo de l'entreprise dans votre dossier image et insérez-le à l'endroit approprié.
- 3) Enregistrez et fermez votre fichier.

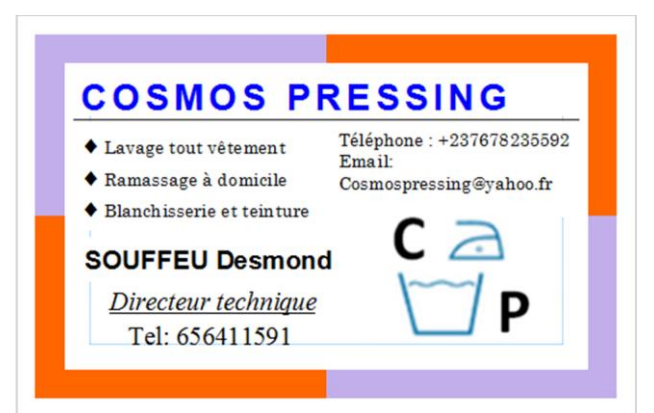

#### <u>Travail pratique N°6</u> : Informations professionnelles

- Ouvrez une nouvelle composition de carte de visite, avec pour modèle « Bande couleur »
- Paramétrez les informations professionnelles afin d'obtenir la carte ci-contre :
- Créez un modèle de couleur avec pour nom « Djeffy pressing » DJEFFY P...
- Créez un jeu de police avec pour nom « Djeffy pressing »

Aa DJEFFY PRESSING Comic Sans MS Georgia

- 5) Modifier le modèle de la carte de visite par « Flèche » et utilisez le jeu de police et couleur « Djeffy pressing »
- Enregistrez votre carte sous le nom « DJEFFY PRESSING » et fermez.

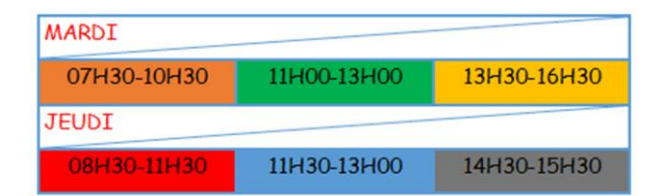

Travail pratique N°7 : Création d'un tableau

|          | Février         | Mars                |
|----------|-----------------|---------------------|
| Lundi    | 07H30 - 12H30   | 13 H 30- 16 H 30    |
| Mardi    | 0/1130 - 12/130 | 15 11 50 - 10 11 50 |
| Mercredi | 07H30 — 12H30   |                     |

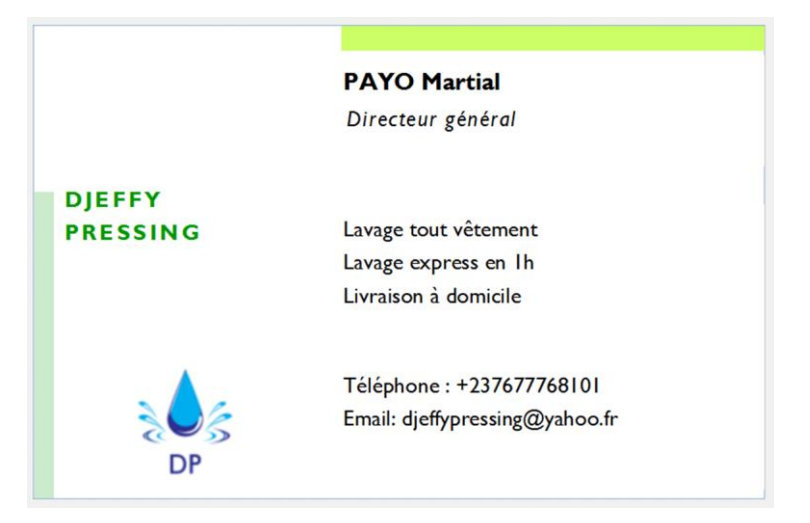

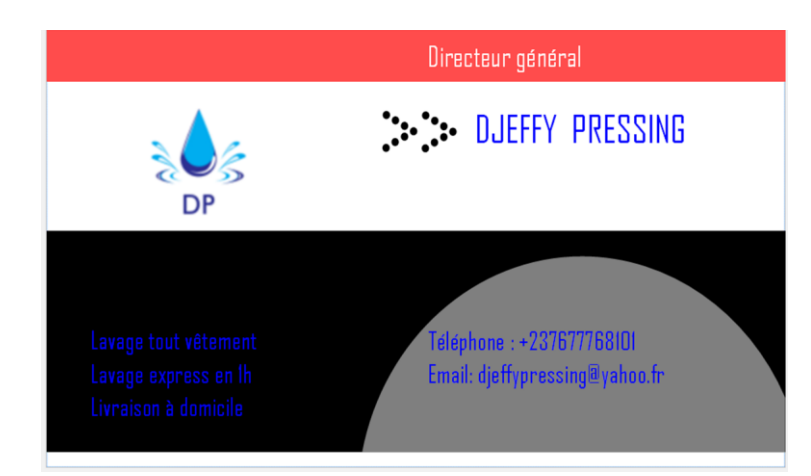

- Ouvrez une composition vierge avec pour format « A5 paysage »
- Créez les (02) tableaux ci-contre en respectant les consignes ci-dessous
- 04 lignes et 03 colonnes
- Largeur = 10 cm et hauteur = 3 cm
- Epaisseur de trait = 1pt
- police : Comic et taille : 13
- Enregistrez sous le nom « Programme de la semaine » et fermez.

CF

Christian SIBAFEU 4

#### Travail pratique N°8 : créez du contenu à une composition vierge

- Ouvrez la composition « Dépliant » et modifiez les marges à 0,5cm.
- A partir de votre dossier image et des outils de Publisher, créez le contenu cidessous.

COSMOS TRAINING Training **MODULES DE FORMATION** Industriel Informatique Chaudronnenie Maintenance Informatique et réseau Dessin Bâtiment Secrétariat Bureautique Dessin industriel Graphisme de production Soudure et Tuyauterie Indus-Gestion des projets Electricité Excel Avancé \_\_\_\_\_ Année académique: 2017-2018

5) Enregistrez et fermez votre travail

Travail pratique N°9 : Impression des documents

- 1) Ouvrez la composition « dépliant » et imprimez la page 1 sur format A4
- 2) Insérez les bordures « Crochets » sur la page 2 et imprimez.
- 3) Sur la page 2, insérez la trame « Bordure 3 »
- 4) Sur la page 1, insérez les bordures en combinant les barres « Roulements » et « Gongs »
- Imprimez sur format A4, deux pages de chaque composition verticalement sur le même côté
- Imprimez sur format A4, deux pages de chaque composition horizontalement sur le même côté.
- 7) Enregistrez et fermez votre travail

 Insérez une seconde page avec le même contenu que la première.

4) Modifiez la première page pour obtenir celle cidessous :

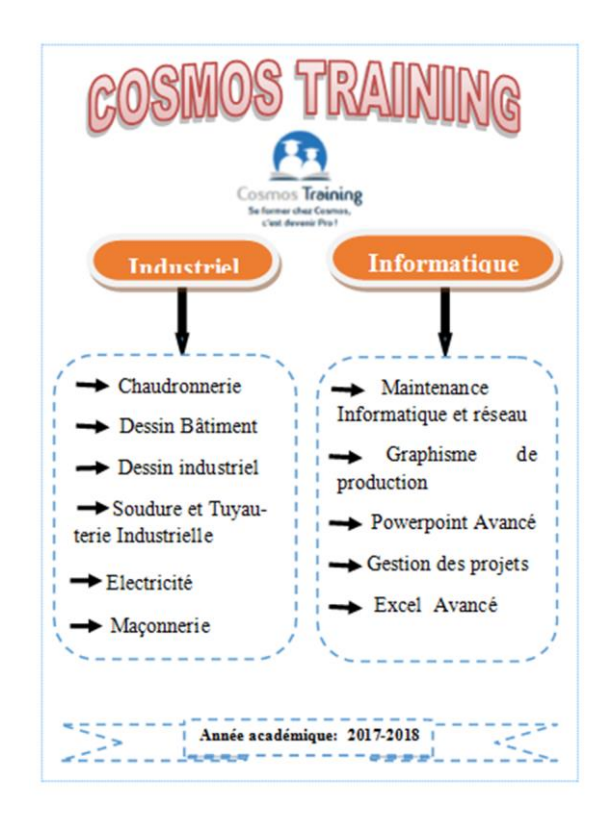

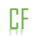

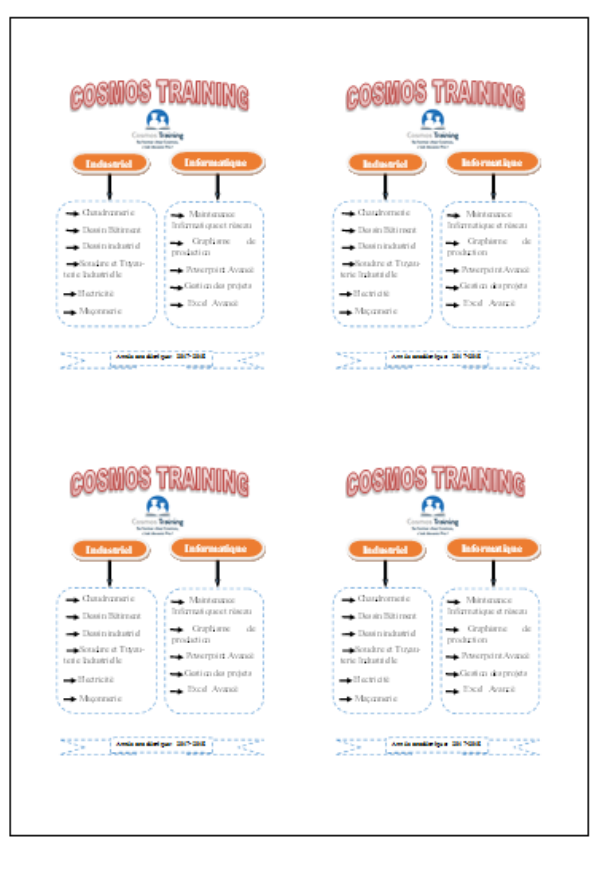

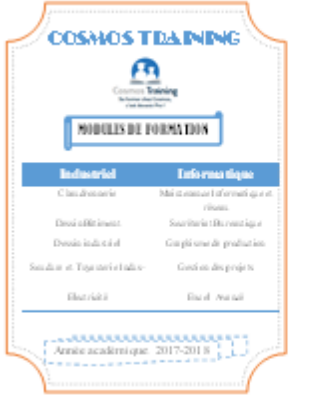

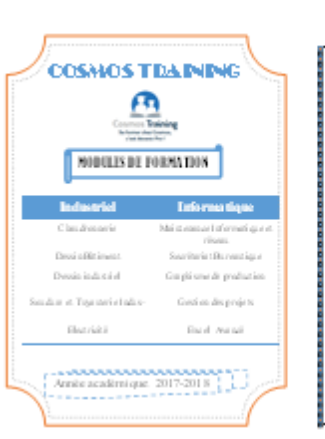

| COSMOS'                                                                                                    | TRAINING                                                                                                    |
|----------------------------------------------------------------------------------------------------|----------------------------------------------------------------------------------------------------|
| Charlotteld     Charlotteld     Charlotte | Informantique     Maintennee Informatiquestrikee     Copliane de     produition     Toxerpin Avauat     Costiunde projet     Toxer Avauat |
|                                                                                                    |                                                                                                    |

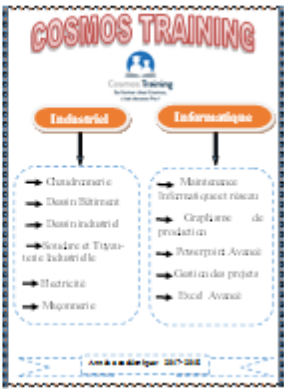

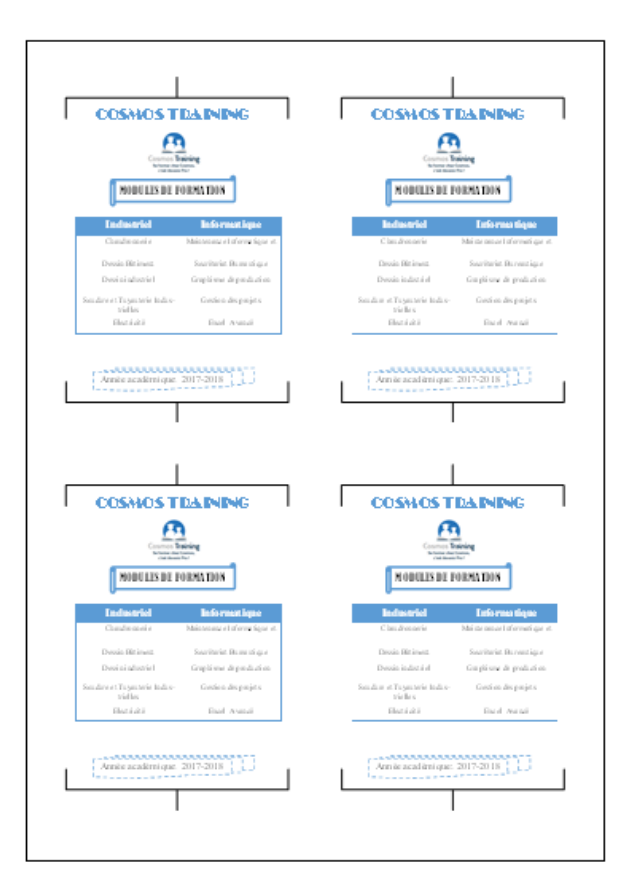

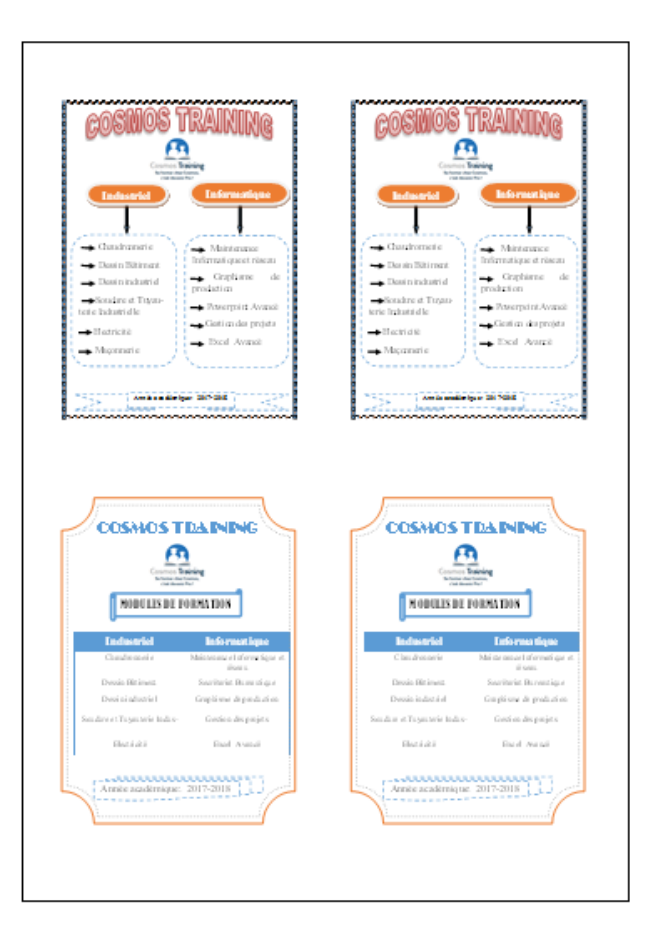

## $\underline{Travail\ pratique\ N^\circ 10}$ : Exportation d'une composition

1) Ouvrez la composition « Carte de visite 1 » et exportez son contenu sous format PDF.

| Carte de visite 1.pdf - /                                                                                                    | Adobe Reader                                                                                                    |
|----------------------------------------------------------------------------------------------------|----------------------------------------------------------------------------------------------------|
| 🕶 😝 Find 🕶                                                                                                    |                                                                                                    |
| • Lavage tout vitament         • Remassage à domicile         • Remassage à domicile         • Remassage à domicile         • Remassage à domicile         • Remassage à domicile         • SOUFFEU Desmond <u>Directeur technique         Tel: 656411591         • S56411591         • Content of the second of the second of t</u> | • Lavage tort vitament         • Lavage tort vitament         • Remassage à domicile         • Remassage à domicile         • Remassage à domicile         • Bianchiaserie et teinture         • SOUFFEU Desemond <u>Directeur technique</u> Tel: 656411591         • Source deservere deservere deserv |
| • Lavage tout vitamant         • Lavage tout vitamant         • Remasses & domicili         • Banchisseris et teintare         SOUFFEU Desmond         Directeur technique         Tel: 636411391                                                                                                    | • Lavage tott vitament         • Lavage tott vitament         • Damasage à domicifé         • Banchisserie et teinture         • DUFFEU Desmond <u>Directeur technique</u> Tel: 636411391                                                                                                    |
| • Larage tott vitaman         • Barnasange & dominit         • Blanchisserie et teinture         SOUFFEU Desmond <u>Directeur technique</u> Tel: 656411591                                                                                                    | • Larage indt Vitamati         • Banasage is domicili         • Banchiaserie et teinture         • DUFFEU Desmond <u>Directeur technique</u> Tel: 656411591                                                                                                    |
| • Lavage tout vitament         • Lavage tout vitament         • Bernasse & domictie         • Banchisseris et teinture         SOUFFEU Desmond         Directeur technique         Tel: 636411391                                                                                                    | • Lavage tout vétement         • Lavage tout vétement         • Bernasse à domicilie         • Bernasse à domicilie         • Bilanchiaserie et teinture         SOUFFEU Desemond <u>Directeur technique</u> Tel: 636411391                                                                                                    |
| OCOSMOS PRESSING <ul> <li>Avrage tout vitament</li> <li>Bannasage à donticità</li> <li>Bianchiaserie et teintare</li> </ul> Talicitation <ul> <li>Compressing@yahouft</li> <li>Compressing@yahouft</li> <li>Directeur technique             <li>Tel: 656411591</li> </li></ul> Tilicitation <ul> <li>Compressing@yahouft</li> <li>Compressing@yahouft</li> <li>Compressing@yahouft</li> <li>Compressing@yahouft</li> </ul> <ul> <li>Compressing@yahouft</li> <li>Compressing@yahouft</li> <li>Compressing@yahouft</li> <li>Compressing@yahouft</li> </ul> <ul> <li>Compressing@yahouft</li> <li>Compressing@yahouft</li> <li>Compressing@yahouft</li> <li>Compressing@yahouft</li> <li>Compressing@yahouft</li> <li>Compressing@yahouft</li> <li>Compressing@yahouft</li> <li>Compressing@yahouft</li> </ul> <ul> <li>Compressing@yahouft</li> <li>Compressing@yahouft</li> <li>Compressing@yahouft</li> <li>Compressing@yahouft</li> </ul>                                                                                                    | OCSAMOS PRESSING <ul> <li>Lavage tout vitament</li> <li>Remassage à domicilis</li> <li>Hanchiaserie et teinture</li> </ul> Tildiphone : +0.07078235562 <ul> <li>Camologie et teinture</li> <li>Comospressing@yaboo.fr</li> </ul> Tildiphone : +0.07078235562 <ul> <li>Camologie et teinture</li> <li>Camologie et teinture</li> <li>DOUFFEU Desmond</li> <li>Directeur technique             <li>Tel: 656411591         </li></li></ul> <ul> <li>Camologie et teinture</li> <li>Directeur technique</li> <li>Camologie et teinture</li> </ul> <ul> <li>Directeur technique</li> <li>Tel: 656411591         </li></ul> <ul> <li>Directeur technique</li> <li>Directeur technique</li> <li></li></ul>                                                                                                    |

- 2) Enregistrez la composition sous la version« Publisher 2000 »
- Enregistrez la composition sous le type de fichier « Image »
- Compressez la composition dans un dossier qui comportera
- La composition sous format « Publisher »
- La composition sous format « PDF »
- 5) Envoyez la composition sous format « Publisher » et sous format « PDF » à l'adresse « tcosmoscenter@vahoo.fr »

#### Travail pratique N°11 : Page maitre

- Ouvrez une nouvelle composition vierge sous format A4 portrait.
- Insérez une page maitre « B » avec pour description « Couverture »
- Insérez une page maitre double « C » avec pour description « Formation » et placez le numéro de page dans les zones de texte en dessous et aux extrémités des pages.
- Insérez une dernière page maitre « E » avec pour description « Arrière »
- Réalisez la mise en forme de la page maitre B cicontre ;
- Réalisez la mise en forme de la page maitre C et D ci-contre ;
- Réalisez la mise en forme de la page maitre E ci-contre ;
  - 8) Insérez (03) pages vides à la composition
  - 9) Affectez la page maitre B à la page 1 de la composition ;
  - 10) Affectez la page maitre C aux pages 2 et 3 de la composition ;
  - 11) Affectez la page maitre E à la page 4 de la composition
  - 12) Enregistrez la composition sous le nom « Catalogue Cosmos Training » et fermez.

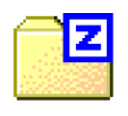

### Carte de visite 1.zip

| resse-papie | rs Fa | Texte simple                   |
|-------------|-------|--------------------------------|
| -           | À     | tcosmoscenter@yahoo.fr         |
| = T         | Cc    |                                |
| LINOYEI     | Objet |                                |
|             | Joint | Carte de visite 1.pub (130 Ko) |

6) Enregistrez et fermez la composition

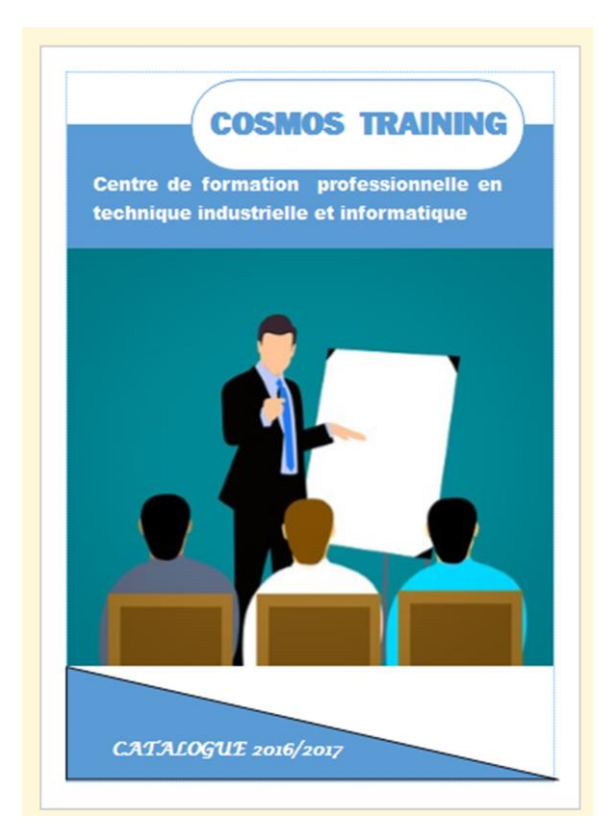

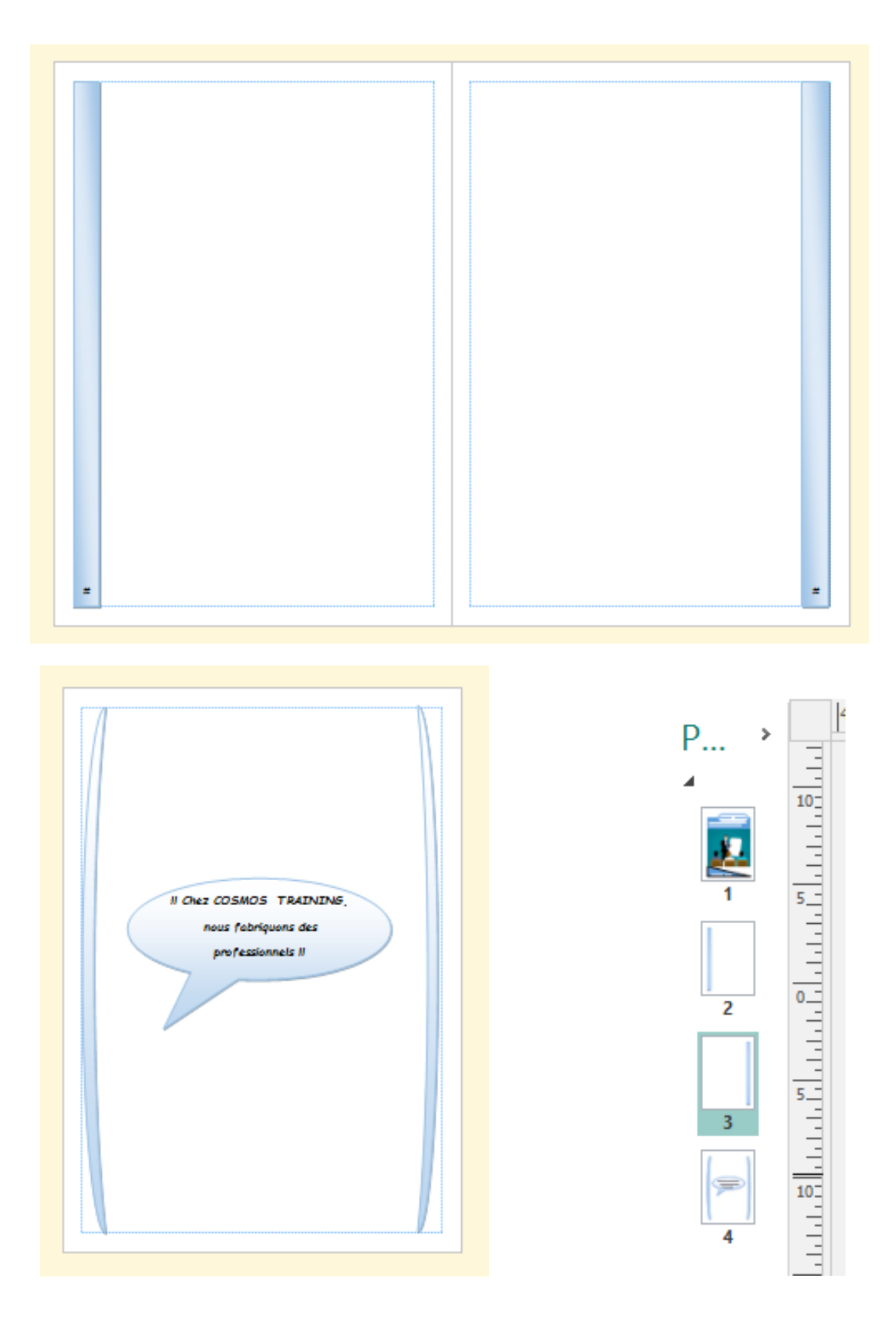

#### Travail pratique N°12 : Création d'un catalogue

- Ouvrez la composition « Catalogue Cosmos Training » et changez l'affichage en page double ;
- 2) A partir du fichier Excel « Formation » qui se trouve dans votre dossier « Formation Publisher », créez le catalogue ci-dessous :
- ✓ Titre : Comic Sans MS, Gras, taille 20
- ✓ Texte : Times New Roman, taille 14
- ✓ Taille d'image : 3,5 cm x 3,5 cm

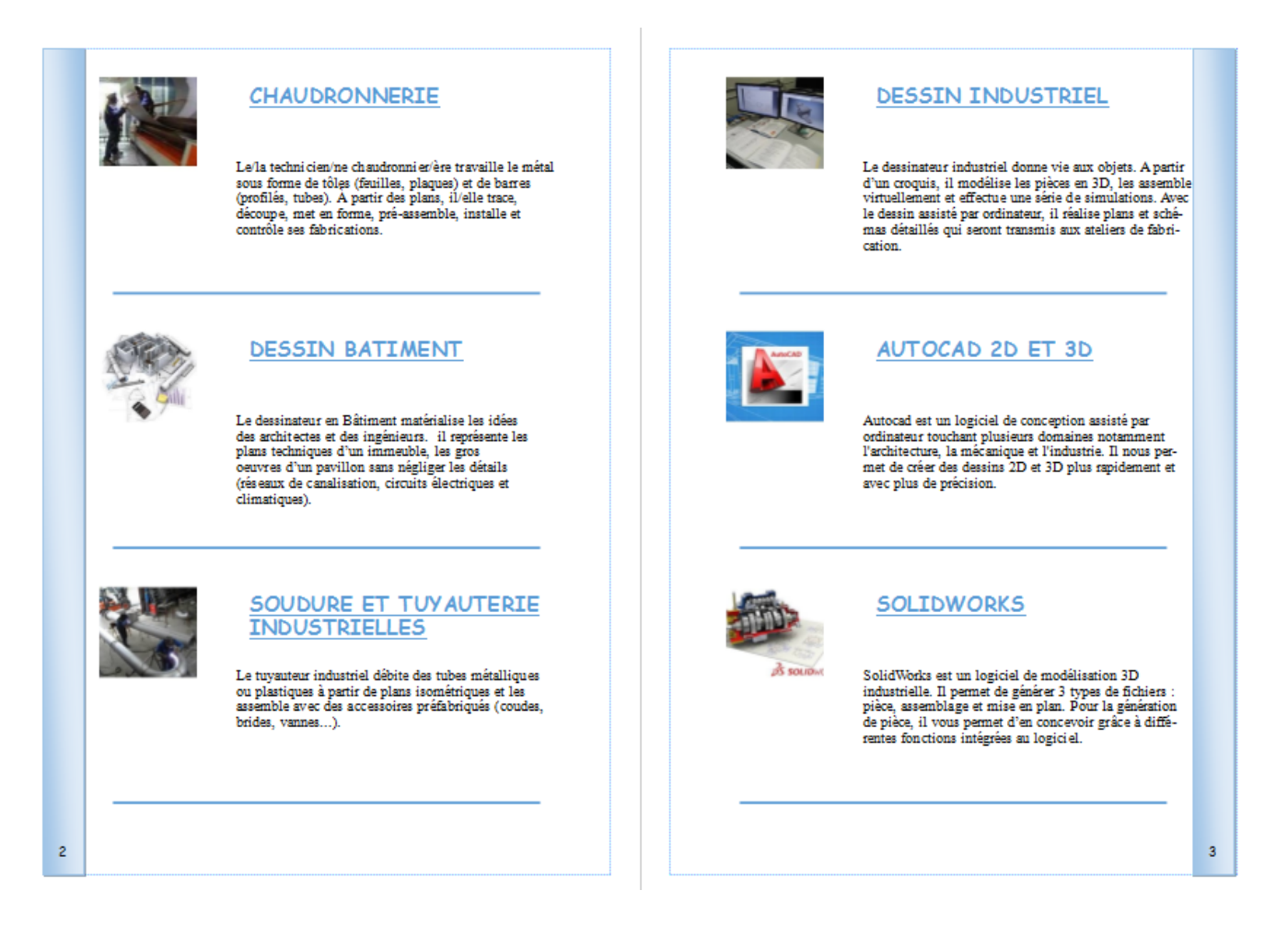

- 3) Imprimez votre catalogue suivant les paramètres ci-dessous :
  - ✓ Imprimez toutes les pages
  - ✓ Plusieurs copies par feuille
  - ✓ Format A3
  - ✓ Recto verso
  - ✓ En noir et blanc

CF

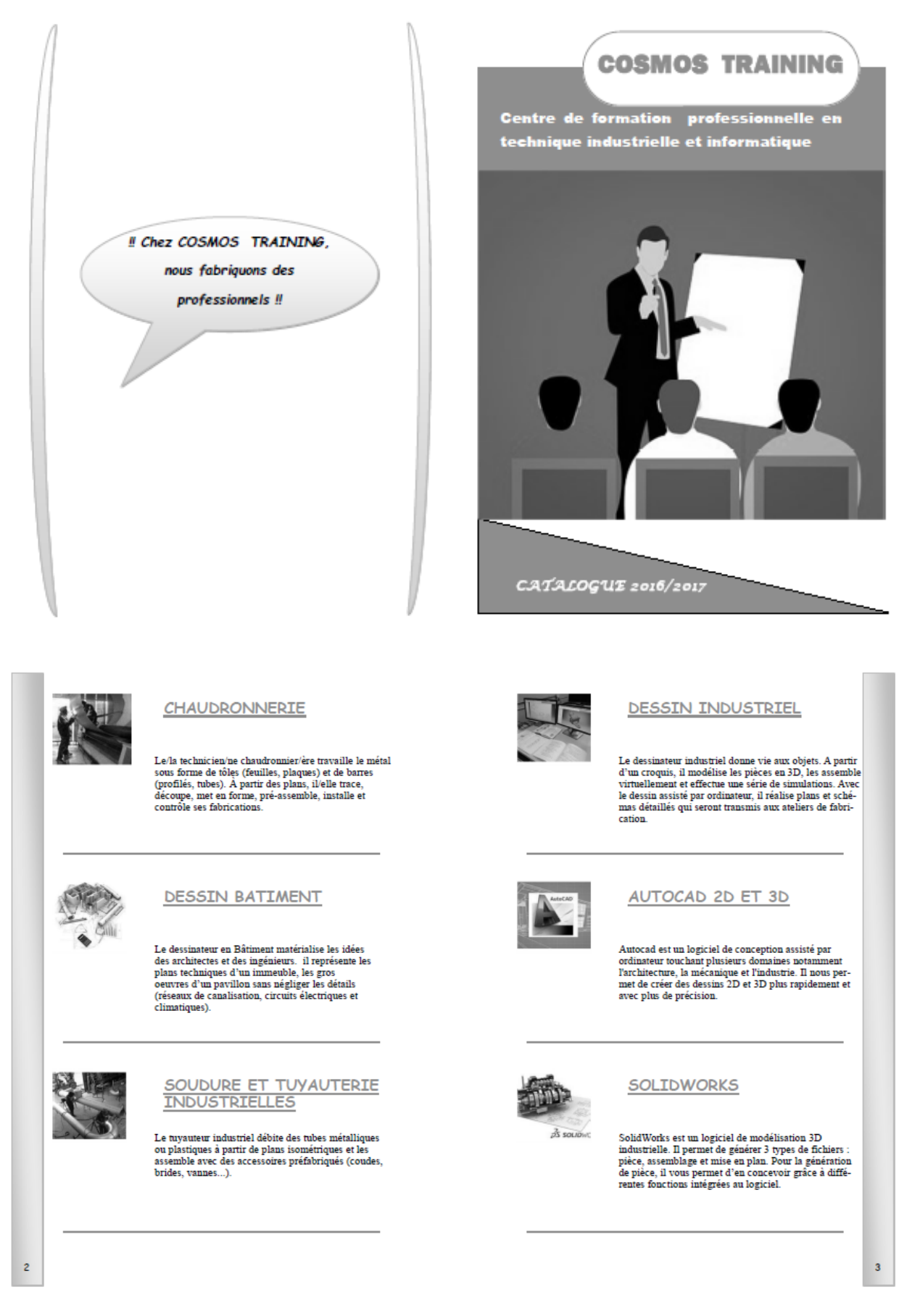

4) Enregistrez et fermez le catalogue.

#### Travail pratique N°13 : Création d'une liste d'adresse et publipostage

- 1) Créez une carte de visite vierge avec pour données :
- Taille : 8,5cm x 5, 5cm
- 10 pages sur format A4 portrait
- 2) Créez la liste d'adresse ci-dessous avec pour nom « Fiche des clients »

| Titre                  | Prénom  | Nom     | Nom de<br>la société | Ville    | Pays     | Téléphone         | Adresse électronique |
|------------------------|---------|---------|----------------------|----------|----------|-------------------|----------------------|
| Directeur<br>technique | Desmond | SOUFFEU | COSMOS<br>INDUSTRY   | Douala   | Cameroun | 656411591         | dsouffeu@yahoo.fr    |
| Directeur<br>général   | Martial | ΡΑΥΟ    | DJEFFY<br>PRESSING   | Douala   | Cameroun | 677768101         | payomartial@yahoo.fr |
| Comptable              | Nadine  | COUTY   | COREFOR              | Paris    | France   | 03 23 07<br>55 85 | Cnadine@yahoo.com    |
| Responsable<br>RH      | Paul    | VALDIN  | ISH                  | Grenoble | France   | 03 23 06<br>40 20 | valdinpaul@yahoo.cm  |

- 3) Créez la bordure sur la page à l'aide du modèle « Cercle ouvert »
- 4) Disposez les données de la liste d'adresse « Fiche des clients » sur la carte de visite afin d'obtenir automatiquement les cartes de visite ci-dessous :

NB : Utilisez la police de votre choix et respectez les couleurs des textes

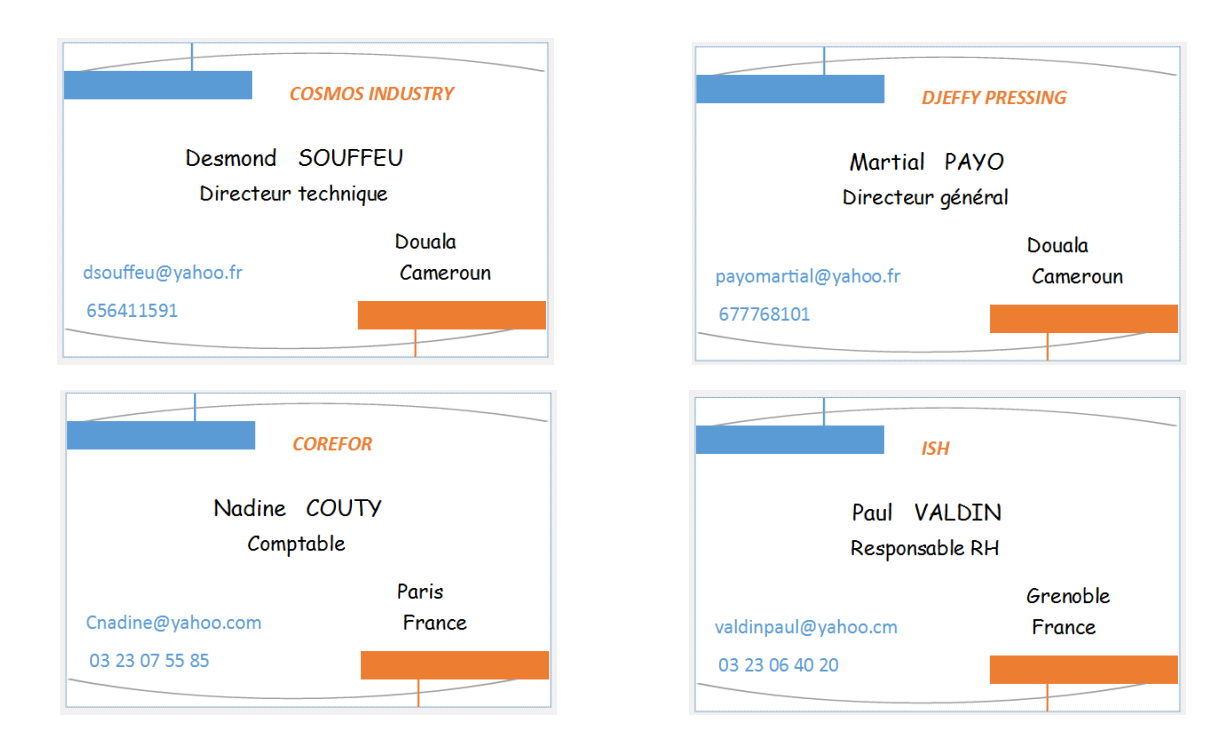

#### Travail pratique N°14 : publipostage et utilisation d'une liste existante

- Créez une composition diplôme avec pour modèle
   « Entrelacs celtiques »
- Modifiez les données du diplôme et obtenez la configuration ci-contre :
- Fusionnez le fichier Word
   « Liste des étudiants » avec la composition afin d'obtenir automatiquement les diplômes ci-dessous :

| ATTES               | STATION DE                        | REUSSITE          |
|---------------------|-----------------------------------|-------------------|
| Lece                | entre de formation COSMOS TRAI    | NING atteste que: |
| Nom:                | Pr                                | énom:             |
|                     | A suivi avec succès la forma      | tion              |
| Filière:            | Ar                                | mée :             |
|                     | Et a obtenu les résultats ci-dess | ous:              |
| Moyenne:            | Mention:                          | Rang:             |
| <u>L'étudiant :</u> |                                   | La direction :    |

| Le centre de f                                                                             | prmation COSMOS TRAINING of                                                                                                    | atteste que:                                                                                      |                                                                                                    | Le centre de                                                                                      | e formation COSMOS TRAININ                                                                                                    | <b>G</b> atteste que:                                                                                                    |
|--------------------------------------------------------------------------------------------|----------------------------------------------------------------------------------------------------|---------------------------------------------------------------------------------------------------|----------------------------------------------------------------------------------------------------|---------------------------------------------------------------------------------------------------|----------------------------------------------------------------------------------------------------|----------------------------------------------------------------------------------------------------|
| Nom: ALVAREZ                                                                               | Prénom:                                                                                                    | Patrick                                                                                           |                                                                                                    | Nom: LORETTE                                                                                      | Prénon                                                                                                    | n: Mireille                                                                                                    |
| A s                                                                                        | uivi avec succès la formation                                                                                                    |                                                                                                   | 3                                                                                                    | ,                                                                                                 | A suivi avec succès la formation                                                                                                    |                                                                                                    |
| ilière: Plomberie                                                                          | Année :                                                                                                    | 2017/2018                                                                                         |                                                                                                    | Filière: Plomberie                                                                                | Année                                                                                                    | : 2017/2018                                                                                                    |
| Et a obt                                                                                   | enu les résultats ci-dessous:                                                                                                    |                                                                                                   |                                                                                                    | Etac                                                                                              | obtenu les résultats ci-dessous:                                                                                                    |                                                                                                    |
| Moyenne: 16                                                                                | Mention: Très Bien                                                                                                    | Rang: 1er                                                                                         | 3020                                                                                                    | Moyenne: 13                                                                                       | Mention: Assez Bien                                                                                                    | Rang: 4e                                                                                                    |
| étudiant :                                                                                 |                                                                                                    | La direction :                                                                                    |                                                                                                    | <u>L'étudiant :</u>                                                                               |                                                                                                    | La direction :                                                                                                    |
| IXXXXXXXXXX<br>IXXXXXXXXXX                                                                 | NDDDDDDDDDDDDDDDDDDDDDDDDDDDDDDDDDDDDD                                                                                                    | NANANANA                                                                                          |                                                                                                    | INNNNNNNNN<br>NNNNNNNNNNNNNNNNNNNNNNNNNNN                                                         | NANANANAN<br>NANANANANA                                                                                                    | ISSISSISSISS                                                                                                    |
| NEREIEREIERE<br>NARKIKIKIKIKI<br>ATTESTA                                                   | ISSISSISSISSIS<br>ISSISSISSISSIS<br>TION DE RE                                                                                                    | XBBBBBBBB<br>RRRRRRRR<br>USSITE                                                                   |                                                                                                    | ISISISISISISISI<br>ISISISISISISISI<br>ATTESTA                                                     | NANANANANAN<br>Mananananan<br>Ation de re                                                                                                    |                                                                                                    |
| <u>গতার্থার্ডার্ডার্ডার্ডার্ডার্ডার্ডার্ডার্ডার্ড</u>                                      | 1호조조조조조조조조조조조조조조조조조조조조조조조조조조조                                                                                                    | হাজাআক্রাজার্জারেরেরে<br>নিরেরেরেরেরেরেরে<br>EUSSITE<br>atteste que:                              | NER CONTRACT                                                                                                    | ATTESTA                                                                                           | ATION DE RE                                                                                                    | । कार्या द्वारा कार्या कार्या कार्या कार्या कार्या कार्या कार्या कार्या कार्या कार्या<br>EUSSITE<br>: atteste que:                                                                                                    |
| ATTESTA<br>Le centre de f                                                                  | য়েরেরেরেরেরেরেরে<br>নারেরেরেরেরেরেরে<br>TION DE RE<br>ormation COSMOS TRAINING<br>Prénom:                                                                                     | <u>अञ्चर्याख्राख्राख्राख्र</u><br>जित्रात्ताख्राख्राख्राख्र<br>EUSSITE<br>atteste que:<br>: Irène | NORRER REL                                                                                                    | ATTESTA<br>Le centre de<br>Nom: FOUCART                                                           | كالكالكالكالكالكالكالك<br>المالكالكالكالكالكالكال<br>TION DE RE<br>formation COSMOS TRAINING<br>Prénom                                                                           | য়েরেরেয়েরেরেরের<br>রেরেরেরেরেরেরেরে<br>EUSSITE<br>: atteste que:<br>: Remé                                                                                                    |
| ATTESTA<br>ATTESTA<br>Le centre de f<br>Nom: MANFO<br>A :                                  | ISISISISISISISIS<br>TION DE RE<br>ormation COSMOS TRAINING<br>Prénom:<br>suivi avec succès la formation                                                                        | <u>अछछाखछछछछ</u><br>जिल्लजिल्लजिल<br><b>EUSSITE</b><br>atteste que:<br>: Irène                    | NORRER REL                                                                                                    | ISISISISISISISIS<br>ATTESTA<br>Le centre de<br>Nom: FOUCART                                       | SISISISISISISIS<br>TION DE RE<br>formation COSMOS TRAINING<br>Prénom                                                                                                    | ISISISISISISIS<br>ISISISISISISISI<br>EUSSITE<br>: atteste que:<br>: René                                                                                                    |
| ATTESTA<br>Le centre de f<br>Nom: MANFO<br>A:<br>ilière: Plomberie                         | ISISISISISISISIS<br>ISISISISISISIS<br>TION DE RE<br>ormation COSMOS TRAINING<br>Prénom:<br>suivi avec succès la formation<br>Année :                                           | SISISISISISISI<br>SISISISISISIS<br>USSITE<br>atteste que:<br>: Irène<br>2017/2018                 | NERORO ROLL                                                                                                    | ATTESTA<br>Le centre de<br>Nom: FOUCART<br>Filière: Plomberie                                     | SINGLES SINGLES SINGLES<br>TION DE RE<br>formation COSMOS TRAINING<br>Prénom<br>Suivi avec succès la formation<br>Année :                                                        | 900100100100100100100<br>EUSSITE<br>atteste que:<br>: René<br>2017/2018                                                                                                    |
| ATTESTA<br>ATTESTA<br>Le centre de f<br>Nom: MANFO<br>A :<br>Filière: Plomberie<br>Et a ob | INELOSIONES IN INCOMENTAL<br>INFORMATION DE RE<br>ormation COSMOS TRAINING<br>Prénom:<br>suivi avec succès la formation<br>Année :<br>tenu les résultats ci-dessous:           | SISISISISISIS<br>SISISISISISISI<br>EUSSITE<br>atteste que:<br>: Irène<br>2017/2018                | NELSE STREET                                                                                                    | ATTESTA<br>ATTESTA<br>Le centre de<br>Nom: FOUCART<br>Filière: Plomberie<br>Et ao                 | EININ DE RE                                                                                                    | 500100100100100100<br>5010100100100100100<br>5010100100100100100<br>501010100100100100<br>501010100100100100<br>50101010100100100100<br>5010101010010010010000<br>5010100100100100100000<br>50100100100100100100000<br>501001001001001000000<br>50100100100100100000<br>501001001000000<br>50100000000<br>50100000000<br>50100000000<br>50100000000<br>50100000000<br>50100000000<br>50100000000<br>50100000000<br>50100000000<br>501000000000<br>501000000000<br>501000000000<br>501000000000<br>501000000000<br>501000000000<br>50100000000<br>50100000000<br>501000000000<br>5010000000000 |
| ATTESTA<br>ATTESTA<br>Le centre de f<br>Nom: MANFO<br>A:<br>ilière: Plomberie<br>Et a ob   | INICIAL STATES STATES<br>TION DE RE<br>ormation COSMOS TRAINING<br>Prénom:<br>suivi avec succès la formation<br>Année :<br>tenu les résultats ci-dessous:<br>Mention: Passable | SISISISISISISIS<br>USSITE<br>atteste que:<br>: Irène<br>2017/2018<br>Rang: 7e                     | NAME OF CONTRACT OF CONTRACT O | ATTESTA<br>ATTESTA<br>Le centre de<br>Nom: FOUCART<br>Filière: Plomberie<br>Et a o<br>Moyenne: 15 | A TION DE RE<br>formation COSMOS TRAINING<br>A suivi avec succès la formation<br>A suivi avec succès la formation<br>Année :<br>btenu les résultats ci-dessous:<br>Mention: Bien | SIGISISISISISIS<br>SIGISISISISISIS<br>EUSSITE<br>atteste que:<br>: René<br>2017/2018<br>Rang: 2e                                                                                                    |

5) Imprimez tous les diplômes, enregistrez et fermez la composition.

#### Travail pratique N°15 : Carte de visite « Mon dépanneur du quat »

- Ouvrez une nouvelle composition de carte de visite (8,5x5, 5cm)
- A l'aide du logo « Mon dépanneur du quat » et d'autres outils à votre disposition, réalisez la carte de visite ci-contre :
- Police : Comic Sans MS
- Taille : 9 et 10
- Couleur du texte : Blanche

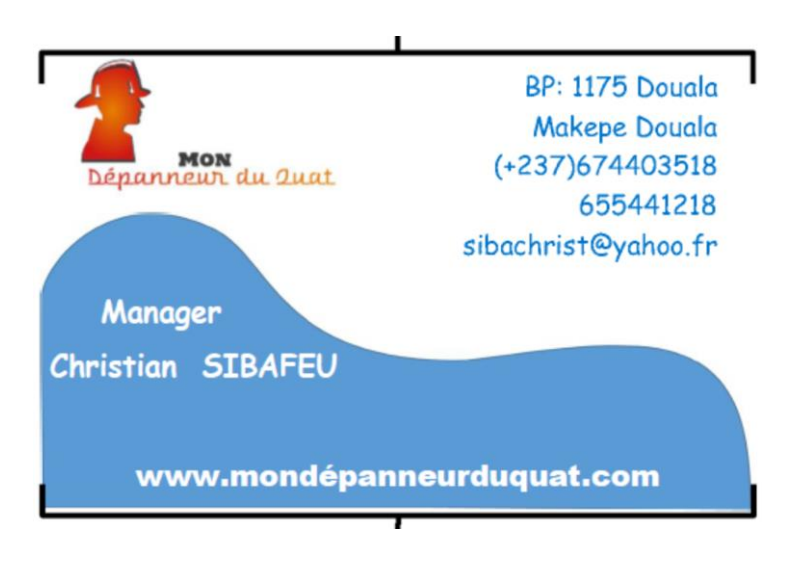

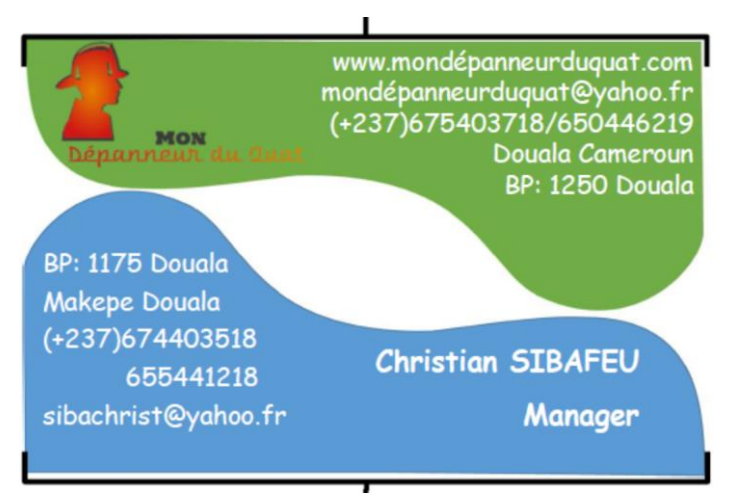

- Imprimez la carte de visite sur format A4 portrait avec le maximum de pages sur la feuille.
- 4) Modifiez la carte de visite afin d'obtenir la nouvelle ci-contre :
- 5) Imprimez la carte sur format A4 paysage avec le maximum de pages sur la feuille.
- 6) Enregistrez sous le nom « Mon dépanneur du quat » et fermez

#### Travail pratique N°16 : Carte de visite « Cosmos training »

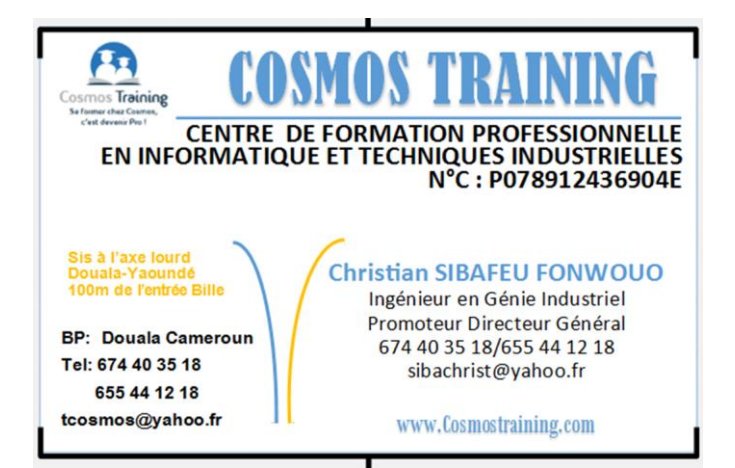

- Ouvrez une nouvelle composition vierge de carte de visite (8,5x5, 5cm) et enregistrez sous le nom « Cosmos Training ».
- Insérez une nouvelle page vierge après celle existante ;
- Sur la première page, réalisez le contenu ci-contre (prendre le logo « Cosmos Training » dans votre dossier image).

NOS FORMATIONS

 $\Rightarrow$ 

 $\Rightarrow$ 

 $\Rightarrow$ 

www.Cosmostraining.com

Secrétariat

production

Marketina

digital

Maintenance

informatique et réseau

bureautique Graphisme de

4) Sur la seconde page, réalisez le contenu cicontre :

5) Imprimez la carte de visite sur format A4 portrait, (10) pages par feuille et recto-verso manuelle.

 6) Imprimez la carte de visite sur format A4 portrait, sous forme de livret avec pliure sur le côté et impression recto.

7) Enregistrez et fermez votre carte de visite

#### Travail pratique N°17 : Carte de visite « Cosmos pressing »

1) Ouvrez une nouvelle composition vierge de carte de visite (8,5x5, 5cm) et enregistrez sous le nom « Cosmos pressing ».

 Réalisez le contenu ci-contre en utilisant les images (Logo cosmos pressing et chemises repassées).

 Utilisez la liste du personnel de Cosmos pressing pour créer automatiquement les cartes de visite de chaque employé.

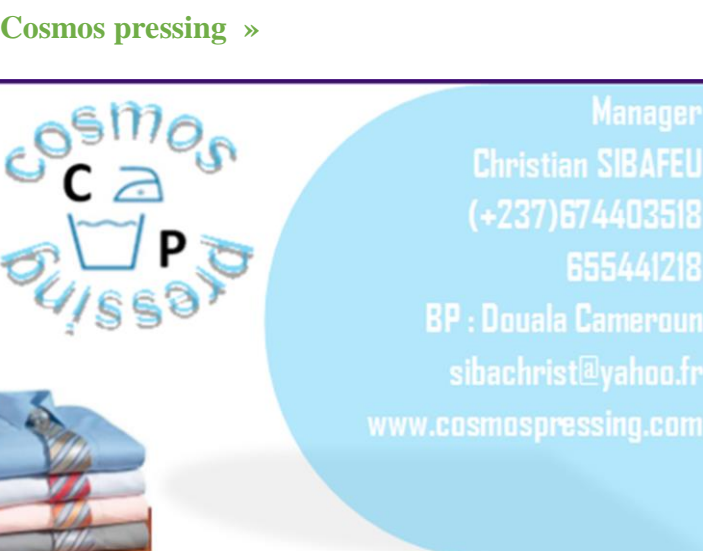

4) Enregistrez et fermez votre composition

#### Travail pratique N°18 : Carte de visite des autres employés « Cosmos pressing »

1) Ouvrir la carte de visite « Cosmos pressing » et configurez les données avec la liste du personnel « Liste du personnel Cosmos pressing » qui se trouve dans votre dossier.

Trai

⇒ Chaudronnerie

⇒ Plomberie

⇒ Electricité

⇒ Maconnerie

Soudure et tuyauterie industrielles

Dessin Bâtiment

**Dessin Industriel** 

- 2) Réalisez automatiquement la carte de visite de tout le personnel de l'entreprise
- 3) Imprimez chaque carte de visite sur format A4 portrait (10 cartes par feuille)
- 4) Imprimez toutes les cartes sur un format A4
- 5) Enregistrez et fermez le fichier.

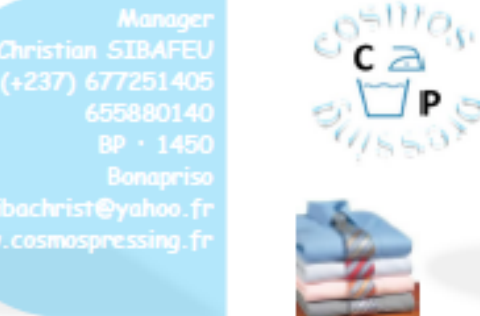

C 2 .

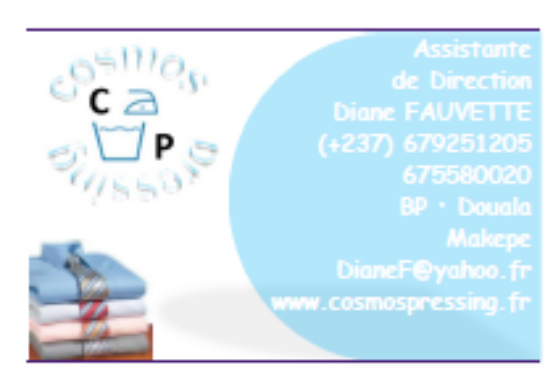

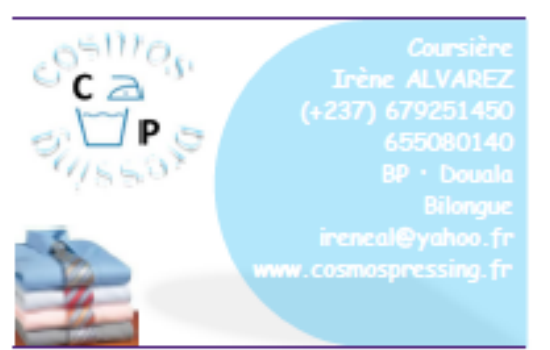

051110 p

C a P P

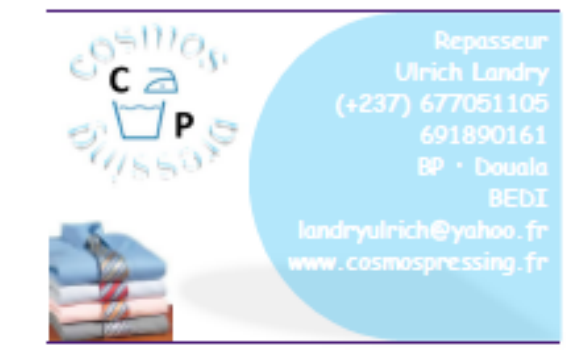

Canon Ca

#### Travail pratique N°19 : Carte de visite « Cosmos Farming »

 A partir du logo « Cosmos
 Farming » et des outils à votre disposition, concevez la carte de visite (5,5x8,5cm) ci-contre :

 Enregistrez votre travail sous le nom « Carte de visite Cosmos Farming » et fermez.

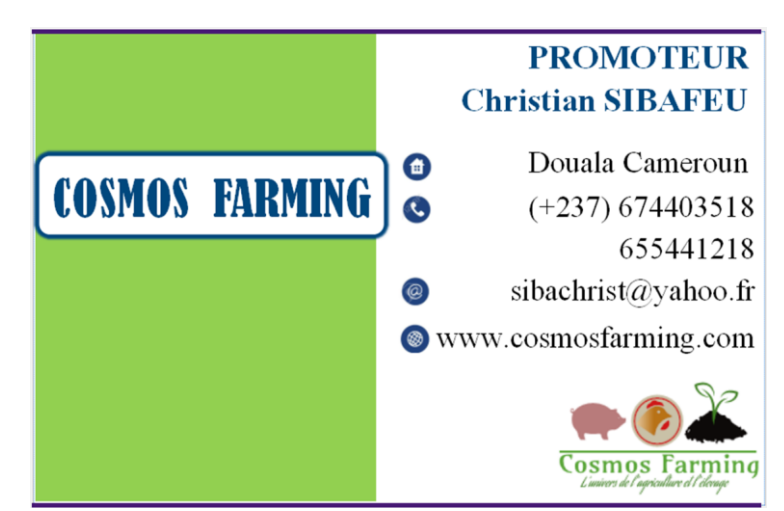

#### Travail pratique N°20 : Prospectus « Loterie américaine 1»

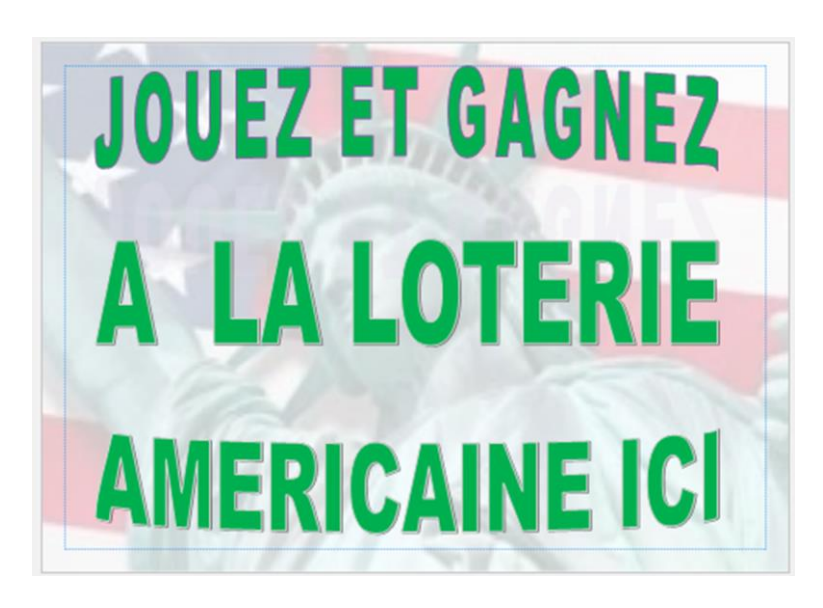

 Sur format A3 Paysage, concevez
 le prospectus de loterie américaine cicontre :

- Image en arrière-plan

- Texte N°1 (Forme déformée en arc épais vers le haut)

- Texte N°2 (Texte brut)

- Texte N°1 (Forme déformée en arc épais vers le bas)

2) Enregistrez sous le nom « Loterie américaine 1 » et fermez.

#### Travail pratique N°21 : Prospectus « Loterie américaine 2 »

1) Sur format A5 paysage, réalisez le prospectus de loterie américaine ci-dessous en respectant les consignes :

- Prendre l'image sur internet (9,37cm x 18,46cm)
- Zone de texte (3,3cm x 18,5cm ; rouge)
- Texte dans la zone de texte (Berlin Sans FB Demi ; taille : 32 ; couleur : blanche)
- Texte sur image (Arial Black ; taille : 48 ; couleur : orange)
- Convertir le prospectus en fichier image JPEG.

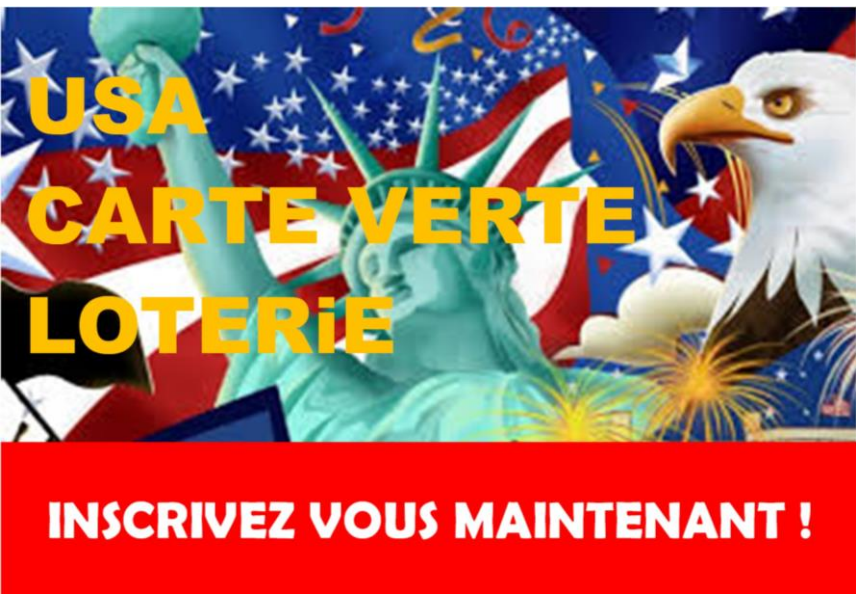

2) Modifiez l'image crée pour avoir celle-ci :

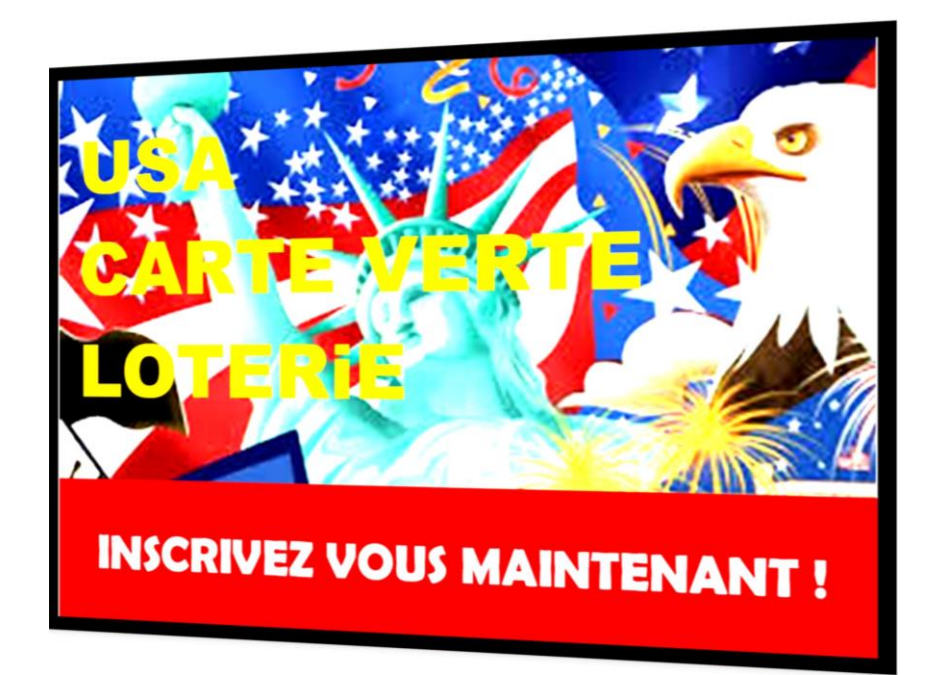

3) Enregistrez votre travail et fermez.

Travail pratique N°22 : Prospectus « Cosmos Pressing »

- 1) Sur format A4 Portrait, concevez le prospectus ci-dessous
  - ✓ Prendre les images nécessaires dans votre dossier image ou sur internet
  - ✓ Respecter la mise en forme (taille, police, couleur etc.)

٢F

 ✓ Respecter les dimensions des images (Image 1 : 27,5x21cm; Image 2 : 27,5x20cm; Image 3 : 27,5x13cm; Image 4 : 15x 12cm; Image 5 : 12,5x12cm; Image 6 et 7 : 28,5x17cm; logo : 6,5x 6,5 cm)

2) Imprimez votre travail sur format A3 paysage et enregistrez le au nom « Prospect Pressing »

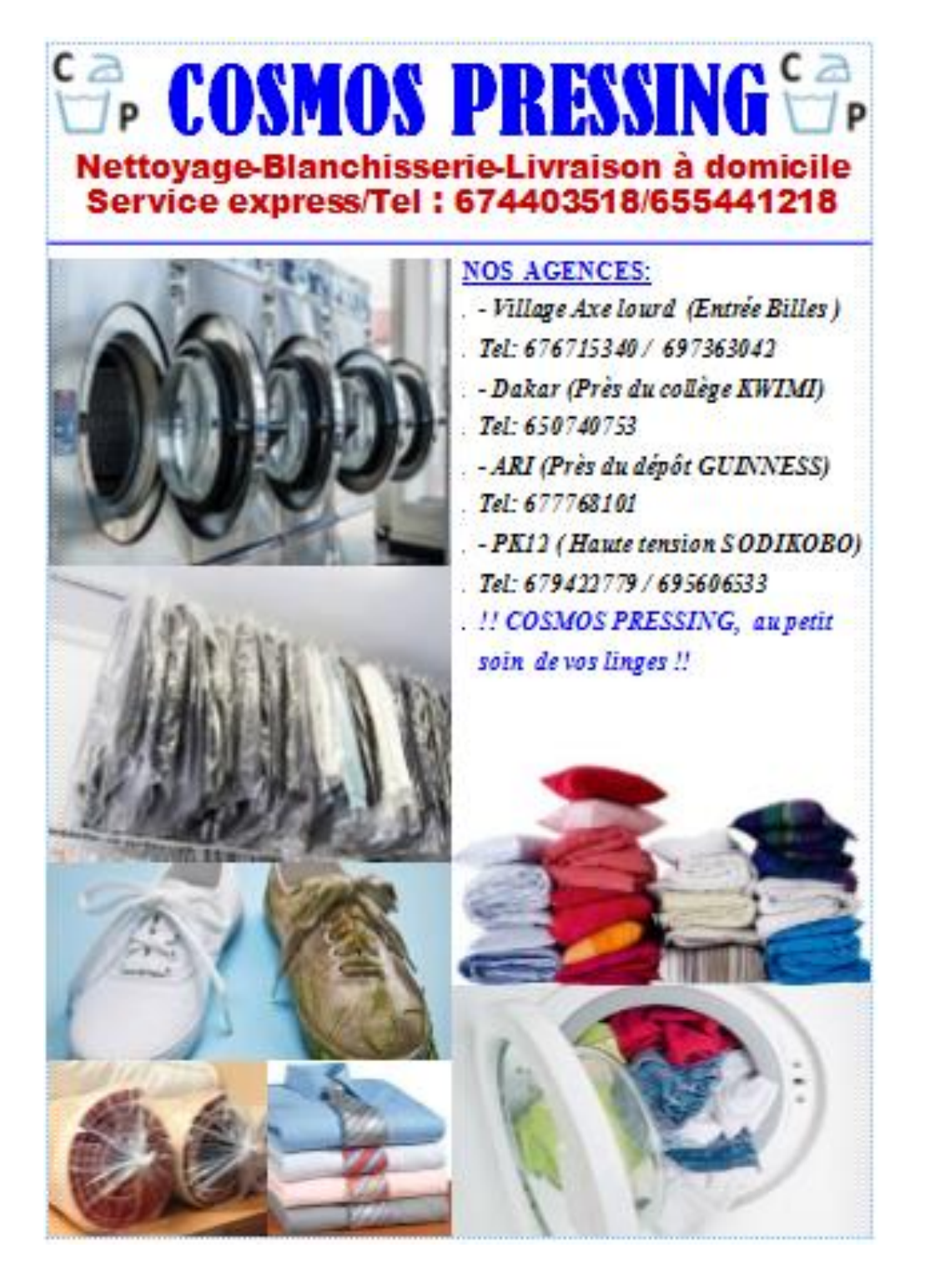

#### Travail pratique N°23 : Affiche « Technology »

- 1) Concevez l'affiche ci-dessous en respectant les consignes suivantes :
- ✓ Format : 210x100 cm
- Prendre le logo et les images dans votre dossier « image »
- ✓ Titre (Broadway, 620, Bleu et Gras)
- ✓ Sous-titre (Algerian, 300, RVB, Gras et souligner)
- ✓ Texte (Arial Black, 100 et Noir)

✓ Logo (32x37 cm)

- ✓ Slogan (Arial Black, 100 et Vert)
- ✓ Estimez la taille des images

 Imprimez l'affiche sur format A3 et sur format A4

 Enregistrez sous le nom « Affiche Technology » et fermez la composition.

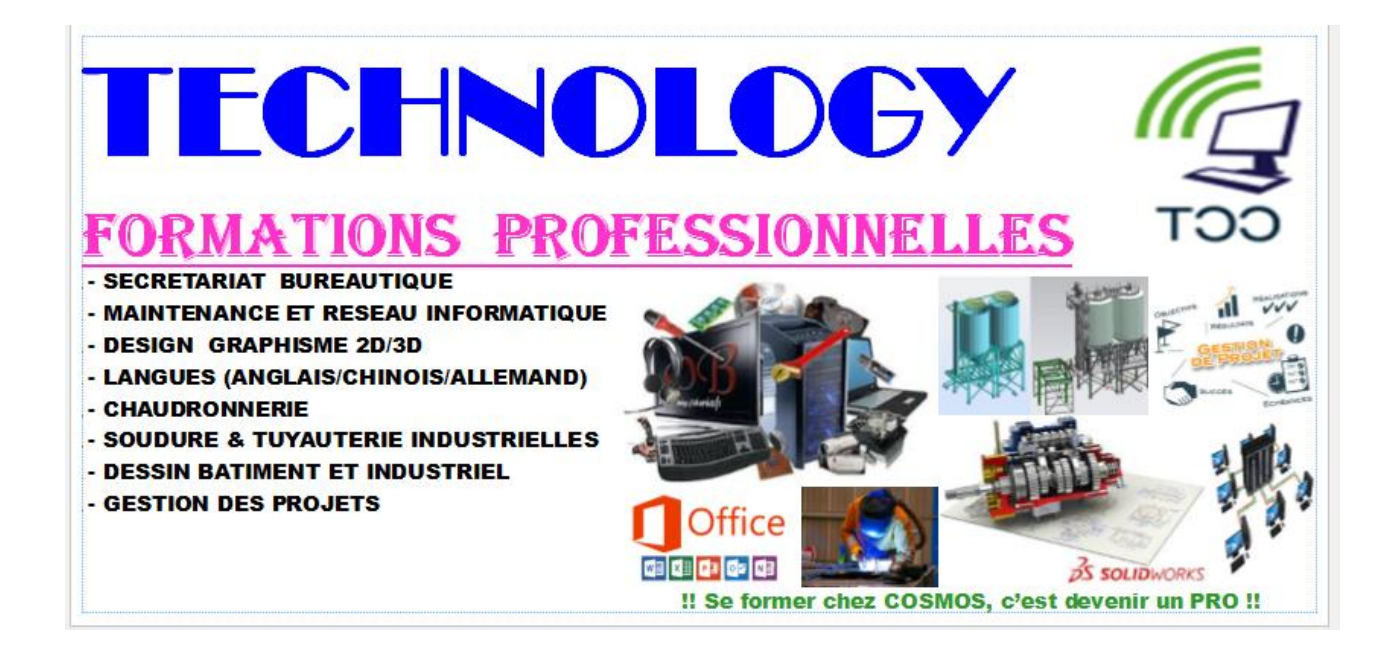

#### Travail pratique N°24 : Affiche « Cosmos Center »

- ✓ Format : 210x100 cm
- Prendre le logo et les images dans votre dossier « image »
- ✓ Titre (Broadway, 620, Bleu et Gras)
- ✓ Sous-titre (Algerian, 300, RVB, Gras et souligner)
- ✓ Texte (Arial Black, 100 et Noir)

- ✓ Logo (32x37 cm)
- ✓ Slogan (Arial Black, 100 et Vert)
- ✓ Estimez la taille des images

2) Convertir le fichier sous format « PDF » et format « JPEG »

3) Enregistrez sous le « Cosmos Center » et fermez la composition.

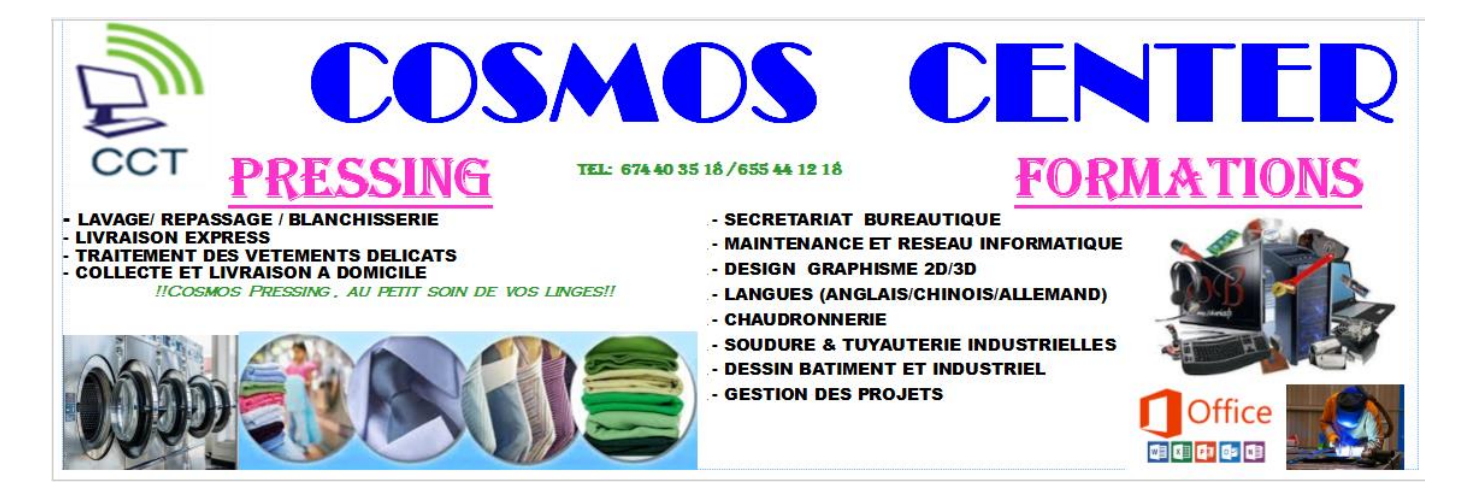

#### Travail pratique N°25 : Carte de vœux « Prénom »

- 1) Concevez les (02) cartes de vœux ci-dessous sur format A4
- 2) Convertir sous format JPEG et imprimer.

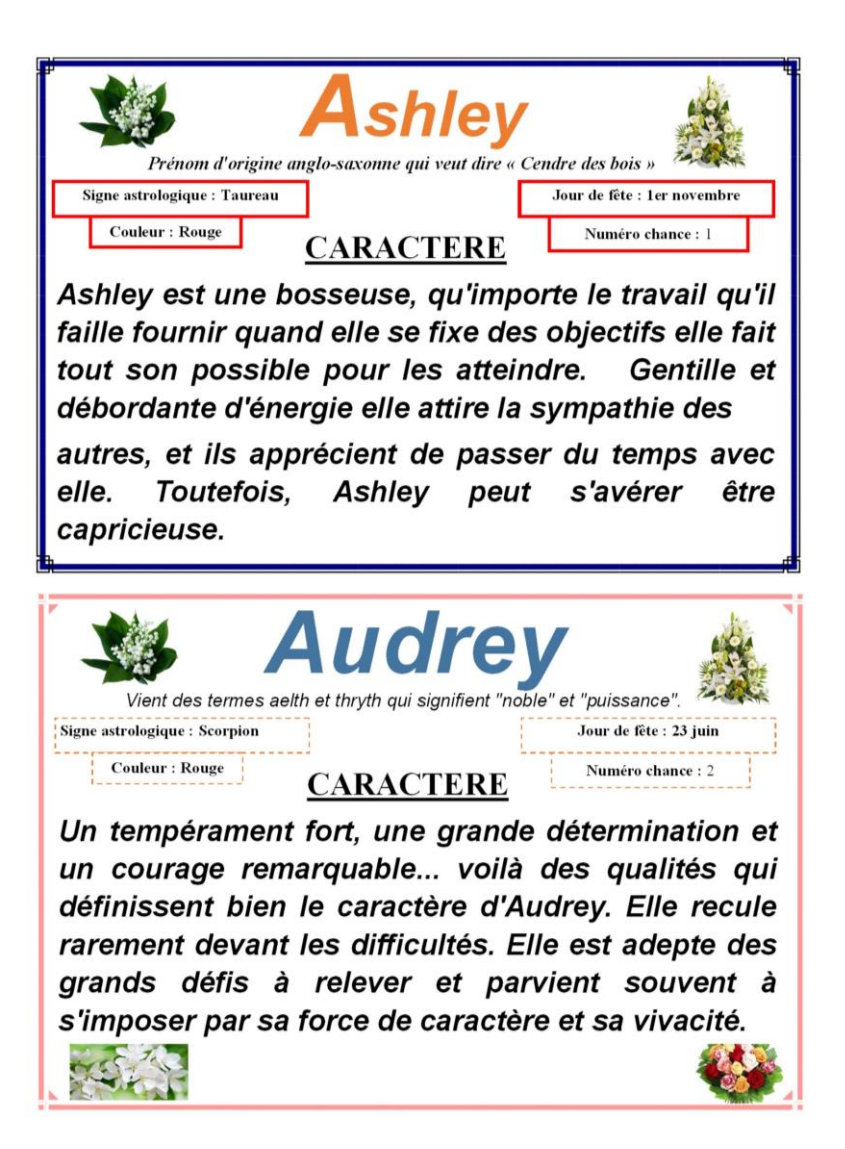

#### Travail pratique N°26 : Diplôme « Cosmos Center Technology »

Concevez le diplôme ci-dessous en respectant les consignes :

- ✓ Format : A4 Paysage
- ✓ Entête : (Titre : Arial, 28, Gras et rouge ; Texte : Times New Roman, 14 et noir)
- ✓ Trait (noir, épaisseur : 5pt, longueur : 25cm et horizontal)
- ✓ Forme (Ruban, épaisseur : 0,25cm ; longueur : 20cm et verte)
- ✓ Titre du diplôme : Old English Text MT, 48 et RVB
- ✓ Texte du diplôme : Times New Roman, 14 et noir
- ✓ Bordure : Artistique, largeur : 20 pts et couleur verte

|               |                                                                     | COSM<br>Formation/Cy                                                                                               | <b>IOS CEN</b><br>ber café/Appel inter<br>Situé à l'axe lourd I<br>Tél : 74 40 35 18 E | TER T<br>national/Ve<br>ouala/Yaou<br>mail: tcosmo | TECHN<br>ente consomm<br>ndé- Entrée<br>oscenter@yal | IOLOC<br>nables informa<br>: école<br>hoo.fr       | <b>Y</b><br>atiques                                                                |                                                |
|---------------|---------------------------------------------------------------------|----------------------------------------------------------------------------------------------------|----------------------------------------------------------------------------------------|----------------------------------------------------|------------------------------------------------------|----------------------------------------------------|------------------------------------------------------------------------------------|------------------------------------------------|
|               | =                                                                   | Attes                                                                                                    | station                                                                                | de                                                 | form                                                 | natio                                              | on                                                                                 | =                                              |
|               |                                                                     |                                                                                                    |                                                                                        |                                                    |                                                      |                                                    |                                                                                    |                                                |
| 254           | 00/100/21                                                           | COSMOS CEN                                                                                                    | TER TECHNOLOG                                                                          | Y atteste qu                                       | e la nommée<br>PETAPIAT P                            | GUEMNE                                             | Mireille Nati                                                                      | halie <i>né le</i>                             |
| 25/           | <b>09/1994</b> à 1<br>Initiation                                    | COSMOS CENT<br>OUALA a suivi a<br>à Windows XP;                                                                    | IER TECHNOLOG<br>avec succès la forma                                                  | Y atteste qu<br>tion en SEC                        | e la nommée<br>RETARIAT B                            | GUEMNE<br>SUREAUTIQU                               | Mireille Nati<br>JE:                                                               | halie <i>né le</i>                             |
| 25/<br>•      | <b>/09/1994 à 1</b><br>Initiation<br>Initiation                     | COSMOS CEN:<br>OUALA a suivi<br>à Windows XP;<br>à Internet;                                                       | IER TECHNOLOG<br>avec succès la forma                                                  | Y atteste qu<br>tion en SEC                        | e la nommée<br>RETARIAT B                            | GUEMNE<br>SUREAUTIQU                               | Mireille Natj<br>JE:                                                               | halie <i>né le</i>                             |
| 25/<br>•<br>• | <b>/09/1994 à 1</b><br>Initiation<br>Initiation<br>Initiation       | COSMOS CEN:<br>DOUALA a suivi<br>à Windows XP;<br>à Internet;<br>à Word 2007;                                      | IER TECHNOLOG<br>avec succès la forma                                                  | Y atteste qu<br>tion en SEC                        | e la nommée<br>RETARIAT B                            | GUEMNE<br>SUREAUTIQU                               |                                                                                    | halie <i>né le</i>                             |
| 25/<br>•<br>• | 09/1994 à 1<br>Initiation<br>Initiation<br>Initiation<br>Initiation | COSMOS CEN!<br>OUALA a suivi<br>à Windows XP;<br>à Internet,<br>à Word 2007;<br>à Excel 2007;                      | IER TECHNOLOG<br>avec succès la forma                                                  | Y atteste qu<br>tion en SEC                        | e la rommée<br>RETARIAT B                            | GUEMNE<br>BUREAUTIQU                               | Mireille Nati<br>JE:                                                               | halie <i>né le</i>                             |
| 25A<br>•<br>• | 09/1994 à 1<br>Initiation<br>Initiation<br>Initiation<br>Initiation | COSMOS CEN<br>OUALA a suivi<br>à Windows XP;<br>à Internet,<br>à Word 2007;<br>à Excel 2007;<br>En foi de quoi no  | TER TECHNOLOG<br>avec succès la forma<br>pus lui délivrons la pr                       | Y atteste qu<br>tion en SEC<br>résente attest      | ee la nommée<br>RETARIAT B<br>action pour sen        | GUEMNE<br>BUREAUTIQU<br>rvir et valoir o           | Mireille Nati<br>JE:<br>ve que de droit.                                           | halie <i>né le</i>                             |
| 25A<br>•<br>• | 09/1994 à 1<br>Initiation<br>Initiation<br>Initiation<br>Initiation | COSMOS CEN<br>OUALA a suivi<br>à Windows XP;<br>à Internet;<br>à Word 2007;<br>à Excel 2007;<br>En foi de quoi no  | TER TECHNOLOG<br>avec succès la forma<br>pus lui délivrons la pr                       | Y atteste qu<br>tion en SEC<br>résente attest      | ee la nommée<br>RETARIAT B<br>action pour sen        | GUEMNE<br>BUREAUTIQU<br>rvir et valoir o<br>Fait à | Mireille Nati<br>JE:<br>re que de droit<br>Douala, le 20 jar                       | halie në le<br>nvier 2014                      |
| 25A<br>•<br>• | 09/1994 à 1<br>Initiation<br>Initiation<br>Initiation<br>Initiation | COSMOS CEN<br>DOUALA a suivi<br>à Windows XP;<br>à Internet,<br>à Word 2007;<br>à Excel 2007;<br>En foi de quoi no | TER TECHNOLOG<br>avec succès la forma<br>pus lui délivrons la pr                       | Y atteste qu<br>tion en SEC                        | e la rommée<br>RETARIAT B<br>action pour sei         | GUEMNE<br>BUREAUTIQU<br>rvir etvaloir o<br>Faità   | Mireille Nati<br>JE:<br>e que de droit<br>Douala, le 20 jan<br><u>Le Directeu</u>  | halie në le<br>nvier 2014<br>ur <b>G</b> énéml |
| 25A<br>•<br>• | 09/1994 à 1<br>Initiation<br>Initiation<br>Initiation<br>Initiation | COSMOS CEN<br>OUALA a suivi<br>à Windows XP;<br>à Internet,<br>à Word 2007;<br>à Excel 2007;<br>En foi de quoi no  | IER TECHNOLOG<br>avec succès la forma<br>pus lui délivrons la pr                       | Y atteste qu<br>tion en SEC                        | ee la nommée<br>RETARIAT B<br>action pour se         | GUEMNE<br>BUREAUTIQU<br>rvir et valoir o<br>Fait à | Mireille Nati<br>JE:<br>e que de dvoit.<br>Douala, le 20 jan<br><u>Le Directer</u> | halie né le<br>nvier 2014<br>ur Génémil        |

#### Travail pratique N°27 : Diplôme « Cosmos Formation »

- 1) Concevez le diplôme ci-dessous en respectant les consignes :
  - ✓ Format : A4 Paysage
  - ✓ Logo : prendre sur internet ou sur autres supports; en arrière-plan.
  - ✓ Titre : 3ds ; 32 et gras. (Autres texte : Palatino Linotype ; 54 et 14)

 $\checkmark$  2) Exportez le diplôme sous format PDF et JPEG.

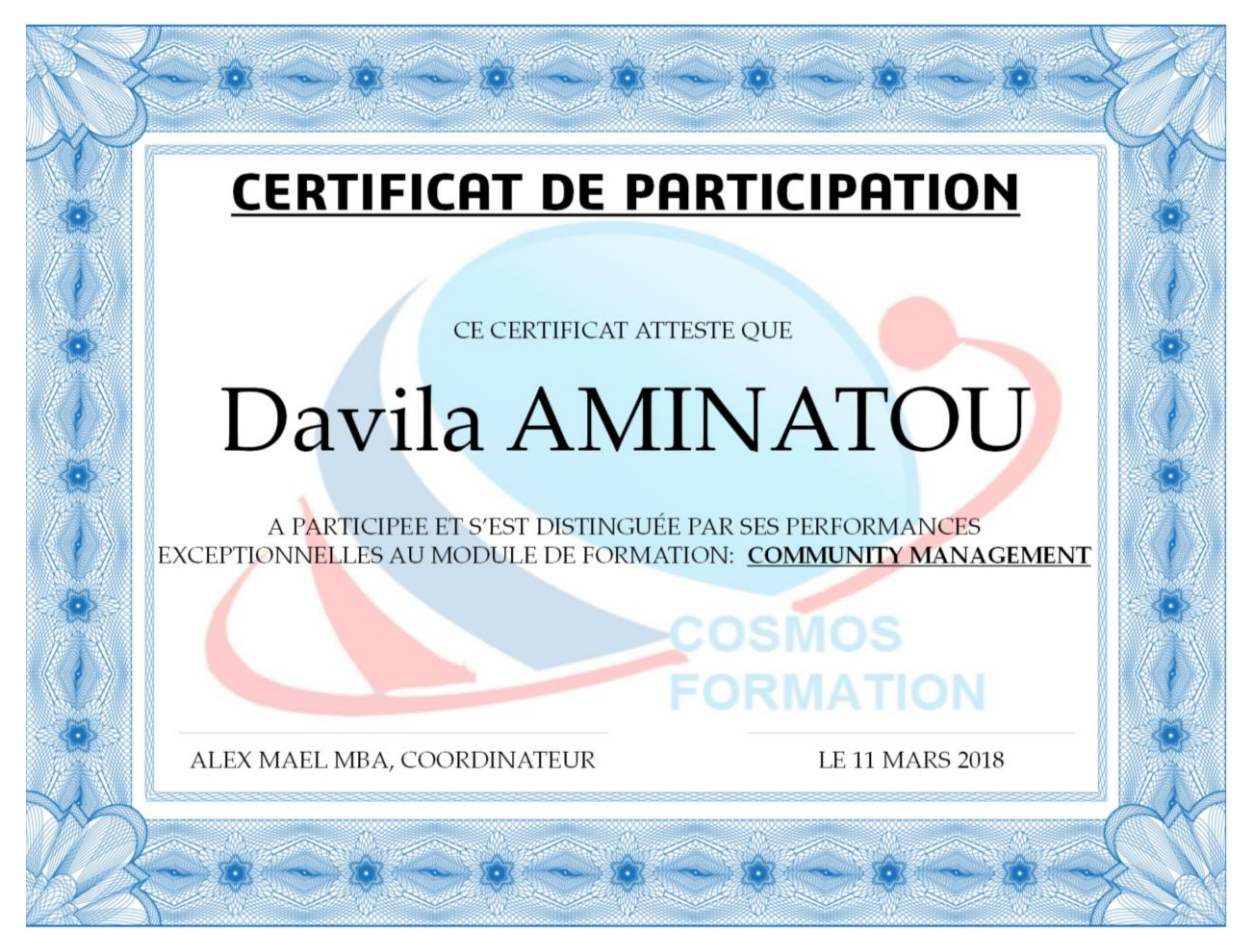

#### Travail pratique N°28 : Diplôme « Cosmos Farming »

Concevez sur format A4 paysage, le diplôme ci-dessous :

 $\checkmark$  Le titre

Arial black et taille 36

✓ Le nom

Lucida Calligraphy et taille 40

 $\checkmark$  Autres textes

Lucida Calligraphy et taille 24 et 20

> $\checkmark$  Prendre les images dans le dossier Image.

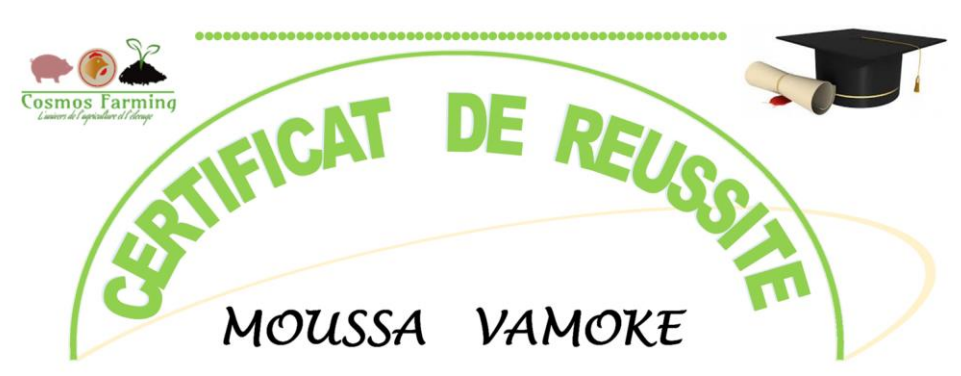

A participé avec succès à l'atelier de formation : ELEVAGE DES ESCARGOTS GEANTS D'AFRIQUE

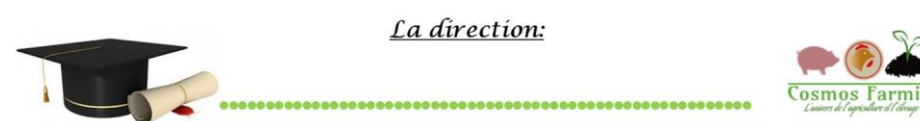

#### Travail pratique N°29 : Carte de vœux « Saint valentin Diane»

Concevez la carte de vœux ci-dessous sur format A3 paysage et A4 paysage :

Beaucoup d'amour et de joie à toi chérie, en ce jour où mon cœur ne recherche que ton bonheur.

Joyeuse saint valentin Diane!

Je t'aíme

Travail pratique N°30 : Carte de vœux « Mon amour »

Concevez la carte de vœux ci-dessous sur format A5 paysage.

Mon amour, Tu es entré dans ma vie et je me suis attaché rapidement à toi, Et aussi vite je l'ai aimé. À tes baisers j'ai succombé, Sans toi, je ne me vois pas. De toi j'en ai toujours rêvé. Toi et moi pour toujours, Je l'aime mon chéri.

#### Travail pratique N°31 : Carte de vœux « Saint valentin »

Concevez la carte de vœux ci-dessous sur format A5 paysage.

(法法法法法法法法法法法法法法法 Mon cœur, je t'adore N n'y a pas une seconde qui passe Sans que je ne pense à toi. Mais je préfère les moments Où tu es dans mes bras. Joyeuse Saint Valentin!

Travail pratique N°32 : Carte de vœux « Saint valentin »

Concevez la carte de vœux ci-dessous sur format A5 paysage.

Je tavoue mon amourQuand tu n'es pas là, toutm'agace, tout trépasse et tout enmoi meurt . Mon chérí, toi quejeûsse aimé , Je désire que taprésence à mes côtés .The sunique à mes yeuxje taime

#### ÇF

#### **Travail pratique N°33 : Calendrier (DJEFFY PRESSING)**

Concevez le calendrier ci-dessous à partir des consignes :

- Format : A4 Paysage
- Logo : Dans le dossier image
- Police et taille selon votre goût.

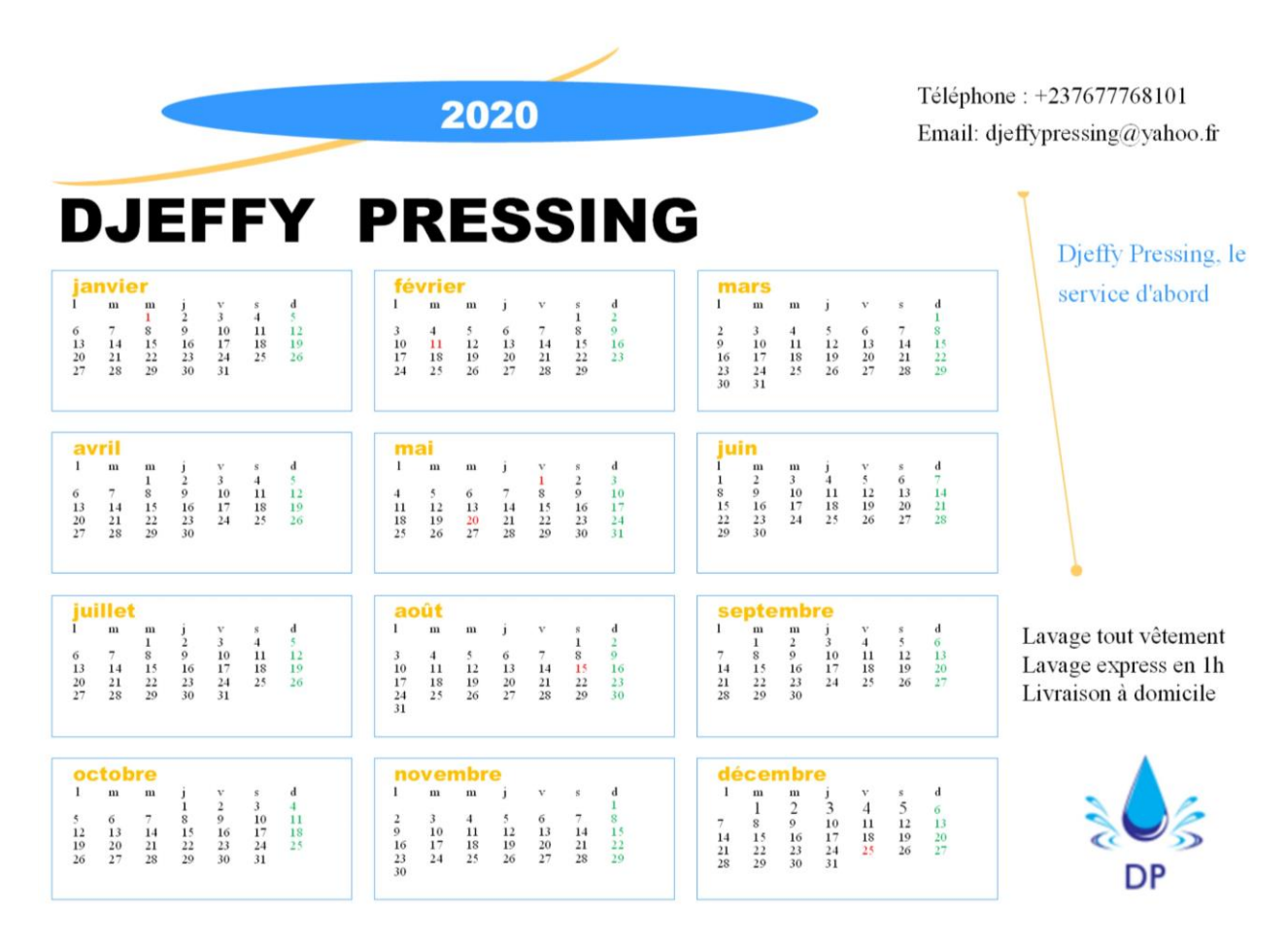

#### **Travail pratique N°34 : Calendrier (COSMOS FORMATION)**

Concevez le calendrier ci-dessous en respectant les consignes :

- Calendrier 2019
- Format : 42x60cm
- Marge : 1,5cm
- Prendre les images sur Internet et dans le dossier Image
- Choisir la police et la taille de votre choix en vous rapprochant de ceux du calendrier
- Exporter le calendrier sous format JPEG
- Imprimer le calendrier sur format A4
- Imprimer le calendrier sur format 42x60cm.

# 2019

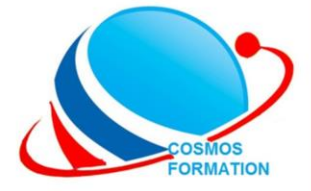

BP 7306 Douala Cameroun +237 674403518 +237 655458217 formationcosmos@gmail.com

## NOS MODULES DE

#### **FORMATIONS** :

- Secrétariat Bureautique
- Maintenance informatique
- Marketing digital
- Graphisme de production
- · Community management
- Web Design
- Gestion des projets
- Langues
- Fabrication mécanique
- Impression 3D
- Dessinateur industriel / Bâtiment
- Plomberie Industrielle
- CAO/DAO
- Soudure/ Tuyauterie
- Chaudronnerie
- Génie civil
- Electrotechnique

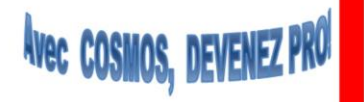

# **COSMOS FORMATION**

Centre de formation professionnelle en techniques industrielles et informatiques Agrément N°0025/MINEFOP/SG/DFOP/SDGSF/SACD Du 10 janvier 2012

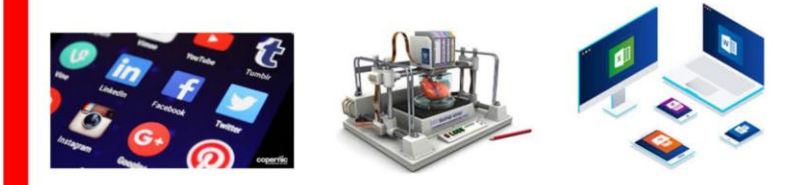

| <b>janvier</b>                                                                                            | février                                                                                                    | <b>mars</b>                                                                                                    |
|----------------------------------------------------------------------------------------------------|----------------------------------------------------------------------------------------------------|----------------------------------------------------------------------------------------------------|
| 1 m m j v s d                                                                                             | 1 m m j v s d                                                                                                    | 1 m m j v s d                                                                                                    |
| 1 2 3 4 5 6                                                                                               | 1 2 3                                                                                                    | 1 2 3                                                                                                    |
| 7 8 9 10111213                                                                                            | 4 5 6 7 8 9 10                                                                                                    | 4 5 6 7 8 9 10                                                                                                    |
| 14151617181920                                                                                            | 11 12 13 14 15 16 17                                                                                                    | 11 12 13 14 15 16 17                                                                                                    |
| 21222324252627                                                                                            | 18 19 20 21 22 23 24                                                                                                    | 18 19 20 21 22 23 24                                                                                                    |
| 28293031                                                                                                  | 25 26 27 28                                                                                                    | 25 26 27 28 29 30 31                                                                                                    |
| <b>avril</b>                                                                                              | <b>mai</b>                                                                                                    | juin                                                                                                    |
| 1 m m j v s d                                                                                             | <b>1</b> m m j v s d                                                                                                    | 1 m m j v s d                                                                                                    |
| 1 2 3 4 5 6 7                                                                                             | 1 2 3 4 5                                                                                                    | 1 2                                                                                                    |
| 8 9 1011121314                                                                                            | 6 7 8 9 101112                                                                                                    | 3 4 5 6 7 8 9                                                                                                    |
| 15161718192021                                                                                            | 13 14 15 16 17 18 19                                                                                                    | 10 11 12 13 14 15 16                                                                                                    |
| 22232425262728                                                                                            | 20 21 22 23 24 25 26                                                                                                    | 17 18 19 20 21 22 23                                                                                                    |
| 2930                                                                                                    | 27 28 29 30 31                                                                                                    | 24 25 26 27 28 29 30                                                                                                    |
| juillet<br>1 m m j v s d<br>1 2 3 4 5 6 7<br>8 9 1011121314<br>15161718192021<br>22232425262728<br>293031 | août<br>1 m m j v s d<br>1 2 3 4<br>5 6 7 8 9 1011<br>12 13 14 15 16 17 18<br>19 20 21 22 23 24 25<br>26 27 28 29 30 31 | <b>septembre</b><br>1 m m j v s d<br>1<br>2 3 4 5 6 7 8<br>9 10 11 12 13 14 15<br>16 17 18 19 20 21 22<br>23 24 25 26 27 28 29<br>30 |
| <b>octobre</b>                                                                                            | <b>novembre</b>                                                                                                    | décembre                                                                                                    |
| 1 m m j v s d                                                                                             | 1 m m j v s d                                                                                                    | 1 m m j v s d                                                                                                    |
| 1 2 3 4 5 6                                                                                               | 1 2 3                                                                                                    | 1 2 3 4 5 6 7 8                                                                                                    |
| 7 8 9 10111213                                                                                            | 4 5 6 7 8 9 10                                                                                                    | 9 10 11 12 13 14 15                                                                                                    |
| 14151617181920                                                                                            | 11 12 13 14 15 16 17                                                                                                    | 16 17 18 19 20 21 22                                                                                                    |
| 21222324252627                                                                                            | 18 19 20 21 22 23 24                                                                                                    | 23 24 25 26 27 28 29                                                                                                    |
| 28293031                                                                                                  | 25 26 27 28 29 30                                                                                                    | 30 31                                                                                                    |

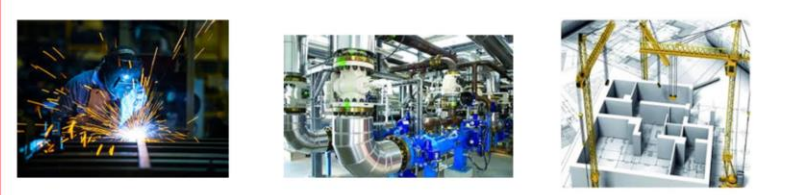

#### **Travail pratique N°35** : Calendrier (MAGNIFIQUE DESIGN)

1) Concevez le calendrier ci-dessous en respectant les consignes :

- Calendrier 2020 (Un mois/page) \_
- Format : A5 Paysage \_
- Marge : 1cm \_
- Prendre les images sur Internet et dans le dossier Image \_
- Choisir la police et la taille de votre choix en vous rapprochant de ceux du calendrier. -

Magnifique Design

2020

AVRIL 

2) Imprimez le calendrier sur format A4 avec 02 mois consécutifs par page.

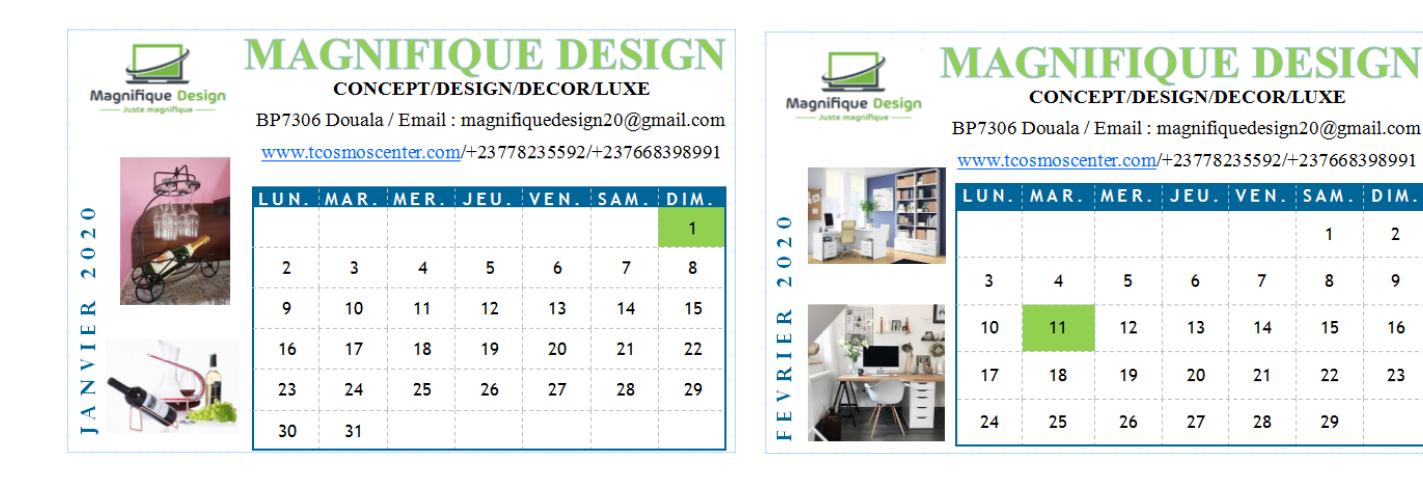

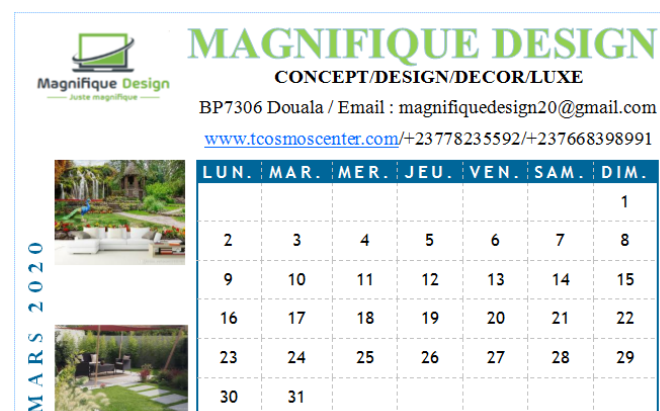

31

30

MA OUE CONCEPT/DESIGN/DECOR/LUXE

BP7306 Douala / Email : magnifiquedesign20@gmail.com www.tcosmoscenter.com/+23778235592/+237668398991

2

9

16

23

|     | LUN. | MAR. | MER. | JEU. | VEN. | SAM. | DIM. |
|-----|------|------|------|------|------|------|------|
| 200 |      |      | 1    | 2    | 3    | 4    | 5    |
| 5   | 6    | 7    | 8    | 9    | 10   | 11   | 12   |
|     | 13   | 14   | 15   | 16   | 17   | 18   | 19   |
|     | 20   | 21   | 22   | 23   | 24   | 25   | 26   |
| 01/ | 27   | 28   | 29   | 30   |      |      |      |

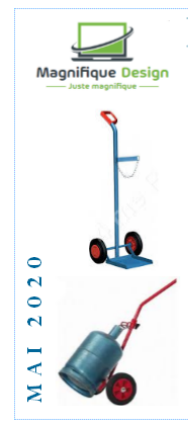

#### MAGNIFIOUE DESIGN CONCEPT/DESIGN/DECOR/LUXE

BP7306 Douala / Email : magnifiquedesign20@gmail.com www.tcosmoscenter.com/+23778235592/+237668398991

1.11.5 MED LEU WEN CAM DIM 

| 2011. | MAK. | MEX. | 320. | LA PINE | JAM. | Dim. |
|-------|------|------|------|---------|------|------|
|       |      |      |      | 1       | 2    | 3    |
| 4     | 5    | 6    | 7    | 8       | 9    | 10   |
| 11    | 12   | 13   | 14   | 15      | 16   | 17   |
| 18    | 19   | 20   | 21   | 22      | 23   | 24   |
| 25    | 26   | 27   | 28   | 29      | 30   | 31   |

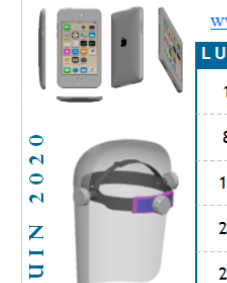

2020

0 U T

2020

CTOBRE

C

2020

ш

ECEMBR

Ω

Magnifique Design

#### MAGNIFIOUE DESIG CONCEPT/DESIGN/DECOR/LUXE

BP7306 Douala / Email : magnifiquedesign20@gmail.com

www.tcosmoscenter.com/+23778235592/+237668398991

| - 1 Sec. |      |      |      |      |      |      |      |
|----------|------|------|------|------|------|------|------|
| 1        | LUN. | MAR. | MER. | JEU. | VEN. | SAM. | DIM. |
|          | 1    | 2    | 3    | 4    | 5    | 6    | 7    |
|          | 8    | 9    | 10   | 11   | 12   | 13   | 14   |
|          | 15   | 16   | 17   | 18   | 19   | 20   | 21   |
|          | 22   | 23   | 24   | 25   | 26   | 27   | 28   |
|          | 29   | 30   |      |      |      |      |      |

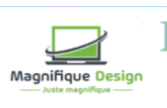

# MAGNIFIOUE DESIGN

CONCEPT/DESIGN/DECOR/LUXE BP7306 Douala / Email : magnifiquedesign20@gmail.com

| 2020    | - J  |
|---------|------|
| JUILLET | NII. |

13

20

27

14

21

28

www.tcosmoscenter.com/+23778235592/+237668398991 LUN. MAR MER JEU VEN. SAM DIM. 5 2 3 4 1 6 7 8

| 8  | 9  | 10 | 11 | 12 |
|----|----|----|----|----|
| 15 | 16 | 17 | 18 | 19 |
| 22 | 23 | 24 | 25 | 26 |
| 29 | 30 | 31 |    |    |

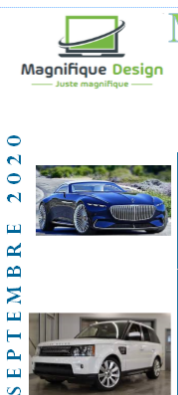

#### MAGNIFIOUE DESIG CONCEPT/DESIGN/DECOR/LUXE

BP7306 Douala / Email : magnifiquedesign20@gmail.com www.tcosmoscenter.com/+23778235592/+237668398991

|   | LUN. | MAR. | MER. | JEU. | VEN. | SAM. | DIM. |
|---|------|------|------|------|------|------|------|
|   |      | 1    | 2    | 3    | 4    | 5    | 6    |
|   | 7    | 8    | 9    | 10   | 11   | 12   | 13   |
|   | 14   | 15   | 16   | 17   | 18   | 19   | 20   |
|   | 21   | 22   | 23   | 24   | 25   | 26   | 27   |
| 0 | 28   | 29   | 30   |      |      |      |      |

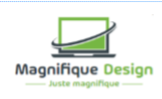

C

202 m

2

a

OVEM

7

#### MAGNIFIOUE DESIGN CONCEPT/DESIGN/DECOR/LUXE

BP7306 Douala / Email : magnifiquedesign20@gmail.com www.tcosmoscenter.com/+23778235592/+237668398991

| LUN. | MAR. | MER. | JEU. | VEN. | SAM. | DIM. |
|------|------|------|------|------|------|------|
|      |      |      |      |      |      | 1    |
| 2    | 3    | 4    | 5    | 6    | 7    | 8    |
| 9    | 10   | 11   | 12   | 13   | 14   | 15   |
| 16   | 17   | 18   | 19   | 20   | 21   | 22   |
| 23   | 24   | 25   | 26   | 27   | 28   | 29   |
| 30   |      |      |      |      |      |      |

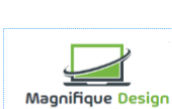

Magnifique Design

#### MAGNIFIOUE DESIGN CONCEPT/DESIGN/DECOR/LUXE

BP7306 Douala / Email : magnifiquedesign20@gmail.com www.tcosmoscenter.com/+23778235592/+237668398991

|          | LUN. | MAR. | MER. | JEU. | VEN. | SAM. | DIM. |
|----------|------|------|------|------|------|------|------|
|          |      | 1    | 2    | 3    | 4    | 5    | 6    |
|          | 7    | 8    | 9    | 10   | 11   | 12   | 13   |
|          | 14   | 15   | 16   | 17   | 18   | 19   | 20   |
| -        | 21   | 22   | 23   | 24   | 25   | 26   | 27   |
| <b>A</b> | 28   | 29   | 30   | 31   |      |      |      |

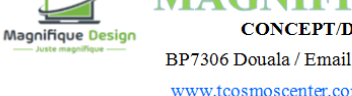

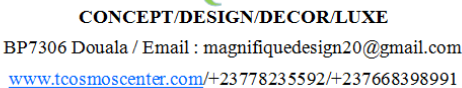

MAGNIFIOUE DESIGN

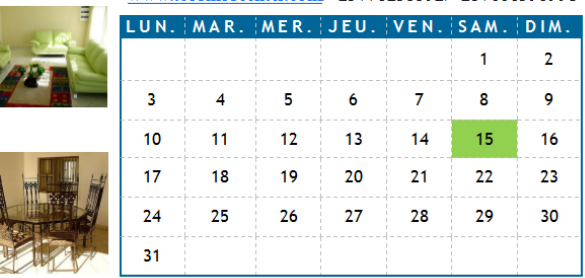

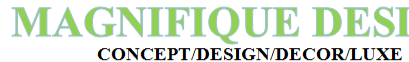

BP7306 Douala / Email : magnifiquedesign20@gmail.com

www.tcosmoscenter.com/+23778235592/+237668398991

| -      | LUN. | MAR. | MER. | JEU. | VEN. | SAM. | DIM. |
|--------|------|------|------|------|------|------|------|
| in the |      |      |      | 1    | 2    | 3    | 4    |
|        | 5    | 6    | 7    | 8    | 9    | 10   | 11   |
| ٦      | 12   | 13   | 14   | 15   | 16   | 17   | 18   |
|        | 19   | 20   | 21   | 22   | 23   | 24   | 25   |
| 101    | 26   | 27   | 28   | 29   | 30   | 31   |      |

#### **Travail pratique N°36 : Tract (Le Benjamin)**

Concevez le tract ci-dessous en respectant les consignes :

- Format A4 Portrait \_
- Prendre le logo et les images dans le dossier « Image » \_
- Police : Times New Roman et taille : 12 \_

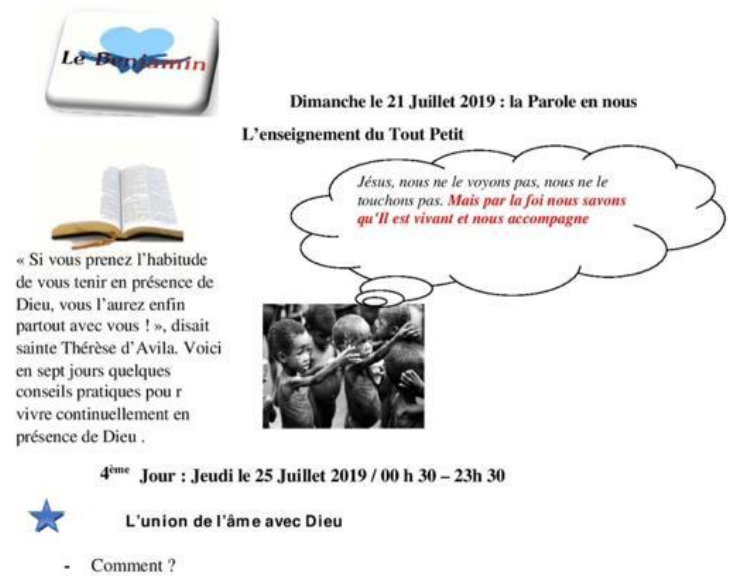

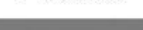

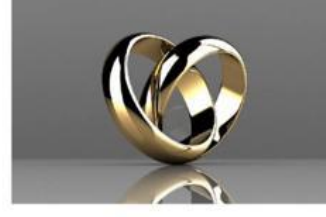

Jamais il ne divorce avec nous, il nous tout pour notre bonheur...

#### Prions...

- « Seigneur, tu sais tout, tu sais bien que je t'aime » « Le Seigneur est mon berger : rien ne saurait me
- manquer » « Je suis entre tes mains. Que ta volonté soit faite » « Tu es mon rocher et mon salut »
- « Jésus doux et humble de cœur, rendez mon cœur,
- rendez mon cœur semblable au vôtre » « Esprit Saint, éclairez-moi »

- Seigneur, fais que je vois »
   Seigneur, augmente ma foi »
   Sainte Marie de Guadalupe, prie pour nous »
- « Marie, je suis tout à toi » « Cœur Sacré de Jésus, j'ai confiance en Toi » « Mon Seigneur et mon Dieu » « Seigneur, aies pitié de moi »

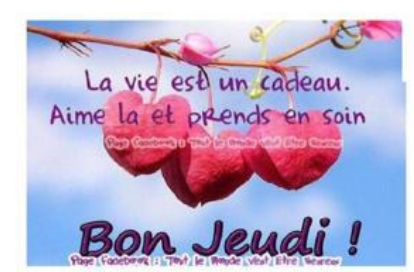

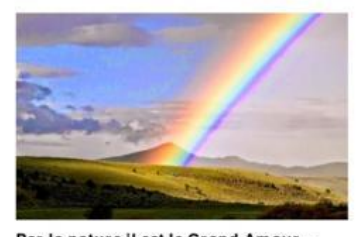

Par la nature il est le Grand Amour... Assez d'eau à boire, Toujours de fruits dans nos champs...

#### Chantons

L'amour de Dieu ម៉េះចំណាលសិកមាសិក្សាទីលេខ ម៉ាំណាងទីសុខាខ្មុំសំណាសិកទីលើ ម៉ាំណាមួយខ្មែរណ៍សំណាសិកទីលើ

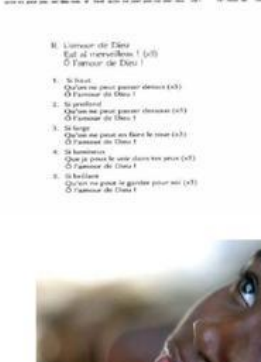

#### **Travail pratique N°37** : Tract (Impression 3D)

Concevez le tract ci-dessous sur format A4 portrait:

## IMPRESSION 3D: De quoi s'agit-il ?

impression 3D est un principe de caractéristiques mécaniques limitées, fabrication additive qui permet à partir d'un modèle numérique, à ajouter du matériau (métal, plastique, bois, acier, etc. ...) par couche jusqu'à obtenir un objet voulu. Cette technique ne demande ni moule ou autre précédé au préalable.

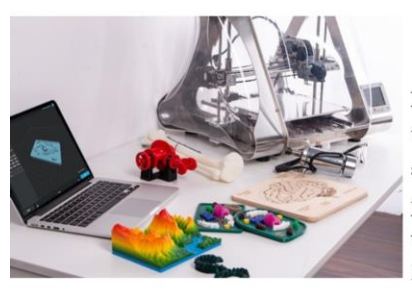

elle permet une plus grande liberté de conception, des économies de matières, une production localisée et une personnalisation des objets

Il existe trois technologies principales d'impression 3D:

#### Dépôt de filament fondu (FDM)

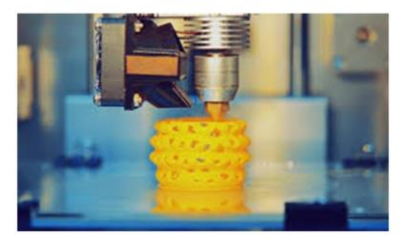

Cette technologie est la plus utilisé au niveau grand public. Elle consiste à fabriquer les pièces en faisant fondre et en extrudant un filament thermoplastique, qu'une buse d'impression dépose couche par couche sur la zone de fabrication.

Matériaux utilisés: les thermoplastiques (PLA; ABS, nylon)

Avantages: convient au prototypage rapide, peu coûteux, Adéquate pour des pièces complexes.

Limites: résolution et précision basses, puissance pour faire fusionner de petites

• Stéréolithographie (SLA)

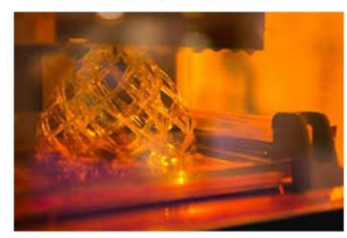

La stéréolithographie fut la première technologie de fabrication additive, et reste aujourd'hui l'une des technologies les plus prisées par les professionnels. Elle utilise un laser afin de transformer une résine liquide en un plastique solide, grâce au Aujourd'hui accessible au grand public, procédé de photopolymérisation.

> Ce procédé est le second plus répandu et avec le FDM qui peut être utilisé dans un bureau.

Matériaux utilisés: Matériaux plastiques polymérisables types polycarbonate, ABS, Acrylique.

résolution et précision Avantages: élevées, convient à la fabrication de prototypes détaillés, Excellent rapport qualité-prix

Limites: caractéristiques mécaniques limitées, sensibilité de certains objets aux UV, Volume de production moyen

#### Frittage Laser Sélectif (SLS)

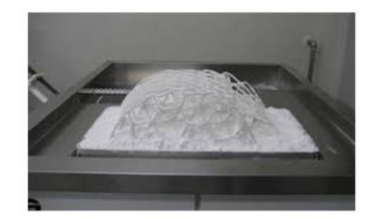

C'est le procédé de fabrication additive le plus utilisé dans l'industrie. Il repose sur la fusion d'un matériau sous forme de poudre. Cette technique utilise un laser haute

particules de poudre polymère.

Matériaux utilisés: Nylon 11, Nylon 12 et leurs composites.

Liberté de design , Avantages: caractéristiques mécaniques bonnes

Limites: finitions légèrement rugueuses, Choix de matériaux limité

 Principaux marchés de l'impression 3D

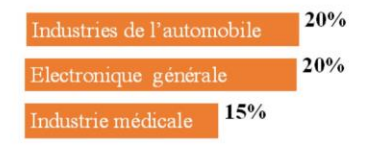

• Exemples de pièces obtenues par l'impression 3D

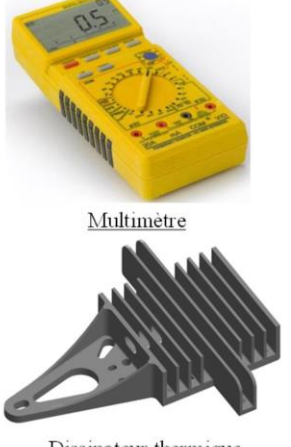

Dissipateur thermique

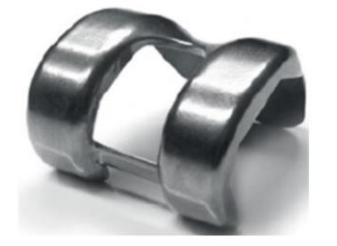

Prothèse de genou

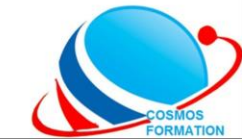

CF

#### **<u>Travail pratique N°38</u>** : Prospectus (Cosmos Center Technology)

Concevez le prospectus ci-dessous sur format A4 portrait.

CENTRE DE FORMATION PROFESSIONNELLE EN INFORMATIQUE ET EN TECHNIQUES INDUSTRIELLE: Sis à l'axe lourd Douala-Yaoundé (100m de l'entrée Billes) Email : tcosmoscenter@yahoo.fr / Tél : +237 674 40 35 18 / 697 36 30 42 N°C : P078912436904E

S CENTER TECHNOLOG

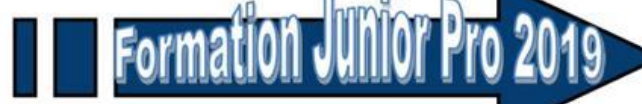

Vacances utiles au Cosmos Training tous les jours à partir du

10 Juin 2019

Pour tous les parents qui veulent se former, se perfectionner, ou faire initier leurs enfants à l'informatique afin de les aider dans leur scolarité, aussi pour tous ceux là qu'ils veulent débuter avec l'informatique.

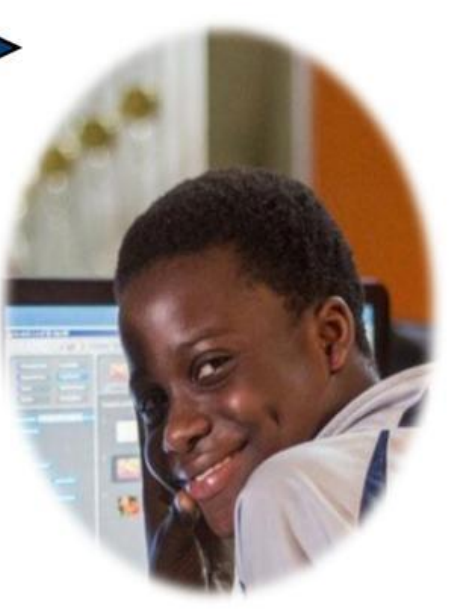

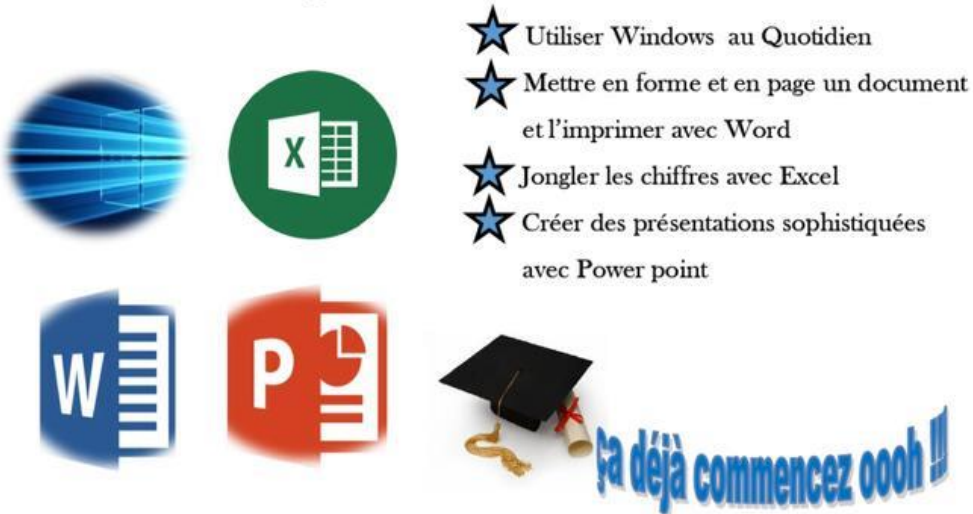

Lieu : Cosmos Center Technologie à Village Ndogpassi sis Entrée Ecole avant l'Institut Polyvalent Bilingue Wisdom Contact : +237 697 36 30 42 / 676 71 53 40 / 652 20 64 64 / Email : tcosmoscenter@yahoo.fr

#### **Travail pratique N°39 : Logo (SFC Industry)**

Concevez le logo ci-contre en respectant les consignes :

- Format : 2,3x2,3 cm
- Cadre vert : 2,2x2,2 cm
- Cadre rouge : 2,1x2,1 cm
- Cadre jaune : 2x2 cm
- Espace entre les cadres : 0,5cm
- Centrer le texte dans le cadre
- Police du texte : Adobe Hebrew
- Taille du texte : 32,4

#### **Travail pratique N°40 : Logo (Djeffy Pressing)**

Concevez le logo ci-contre en respectant les consignes :

- Format : 7,93x7,93 cm
- Demi-cercle : Diamètre = 3,5 cm ; vert
- Texte de côté :

Police : Bernard MT Condensed Taille : 16

Texte central :
 Police : Haettenschweiler
 Taille : 36 ; 28

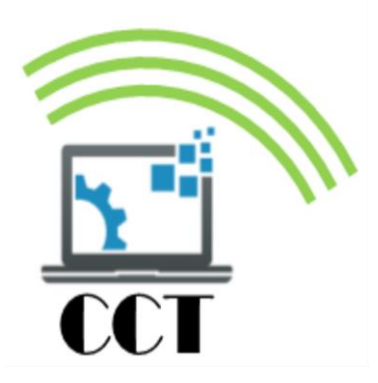

#### **<u>Travail pratique N°41</u>** : Logo (Cosmos Center Technology)

Concevez le logo ci-contre en respectant les consignes :

- Format : 7,93x7,93 cm
- Quart de cercle : Diamètre = 4 cm ; Trait = 3 ; espace = 0.5 cm ; Angle =  $60^{\circ}$  ; couleur = verte
- Texte : Broadway ; 24
- Prendre l'image sur internet ou dans le dossier image.

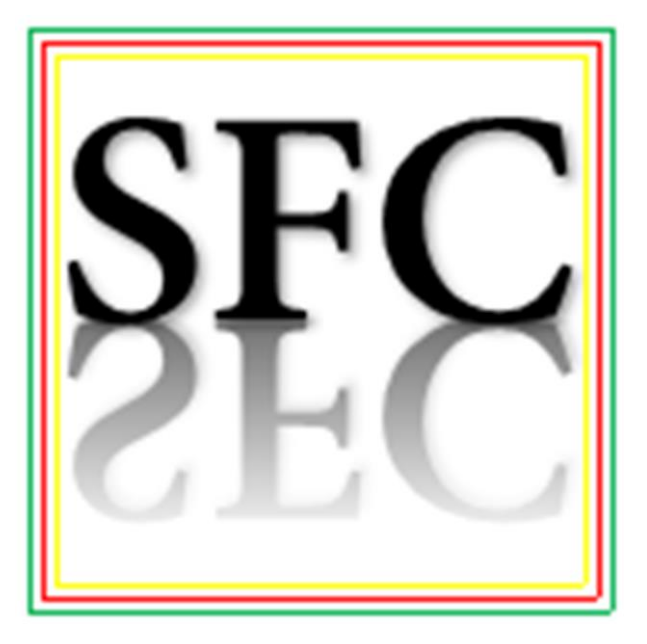

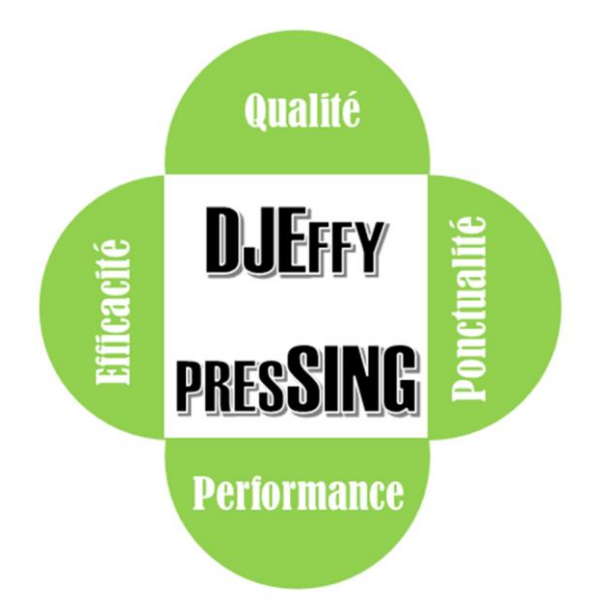

#### СF

#### **Travail pratique N°42 : Enveloppe (Cosmos Farming)**

- 1) Concevez l'enveloppe ci-dessous en respectant les consignes :
  - Format : C6
  - Prendre le logo dans votre dossier image
  - Ellipse : 16,2x8cm
  - Texte : Arial, Gras, 12

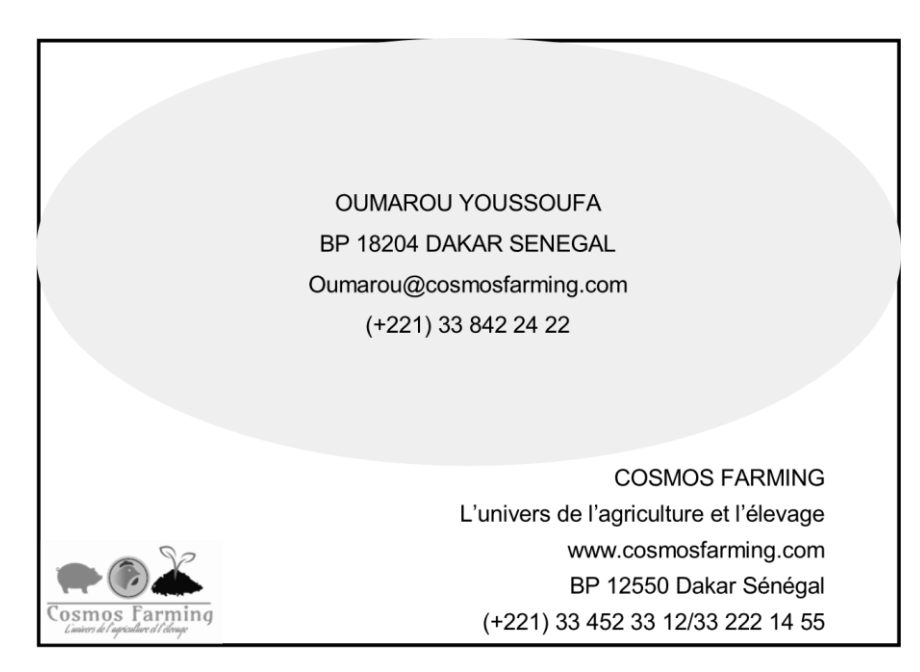

2) Imprimez l'enveloppe en noir et blanc.

#### **Travail pratique N°43 : Bannières**

1) Concevez les bannières ci-dessous avec des mises en forme se rapprochant de la réalité.

Taille 1 : 152,4x21cm

- Taille 2 : 182,88x27,94cm
- 2) Exportez les fichiers en format PDF et JPEG.

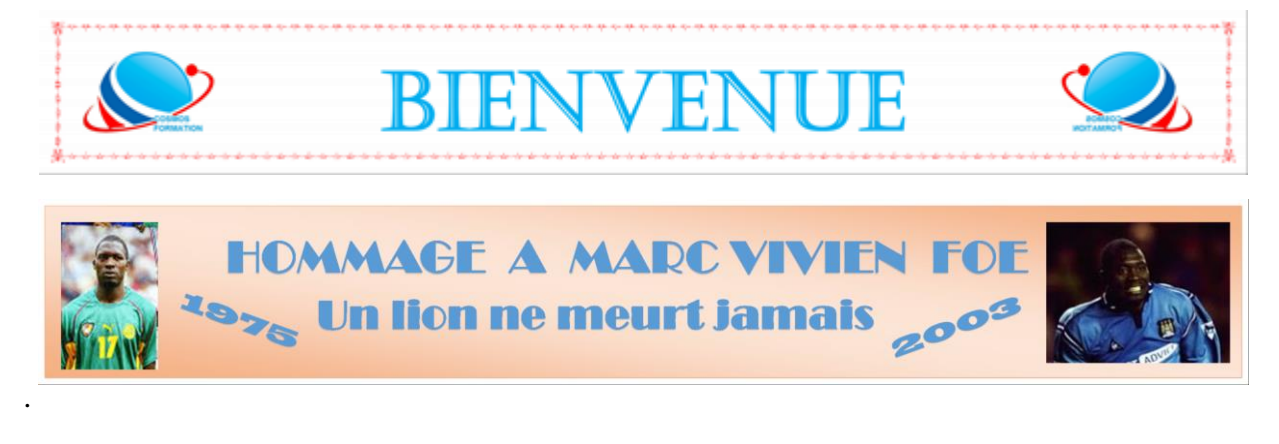

Etre PRO Publisher

#### **Travail pratique N°44** : Etiquette autocollant (Cosmos Center Technology)

1) Concevez l'étiquette autocollant cicontre :

Format : 3,61x2,2 cm

Texte : Bing Bam Boum ; 7

Logo : Prendre dans le dossier image ou sur internet (1,45x0,9 cm)

Marge : 0,25 cm

Cadre : Aligné sur les marges, bleu, ep :1

2) Imprimez l'étiquette sur format A4 (Nombre=55).

#### **Travail pratique N°45** : Dépliant 3 volets recto-verso (COSMOS FORMATION)

- 1) Concevez le dépliant ci-dessous en respectant les consignes :
- Format : A4 paysage
- Marges : 0,5cm
- Repères :
- Page 1 : Recto
- Page 2 : Verso
- Prendre les logos sur internet
- Prendre les images dans votre dossier image.

- Télécharger les polices du titre et sous-titre (Sketch 3D, Bing Bam Boum) sur le site

#### www.dafont.com

| Polices         | Tailles | Couleurs       |
|-----------------|---------|----------------|
| Sketch 3D       | 36      | Blanche        |
| Bing Bam Boum   | 18      | Bleue          |
| Times New Roman | 12      | Noire          |
| Times New Roman | 11      | Rouge          |
| Times New Roman | 14      | Noire          |
| 3ds             | 18      | Bleue          |
| Calibri         | 18, 16  | Blanche, rouge |

2) Imprimez votre travail en Recto-verso.

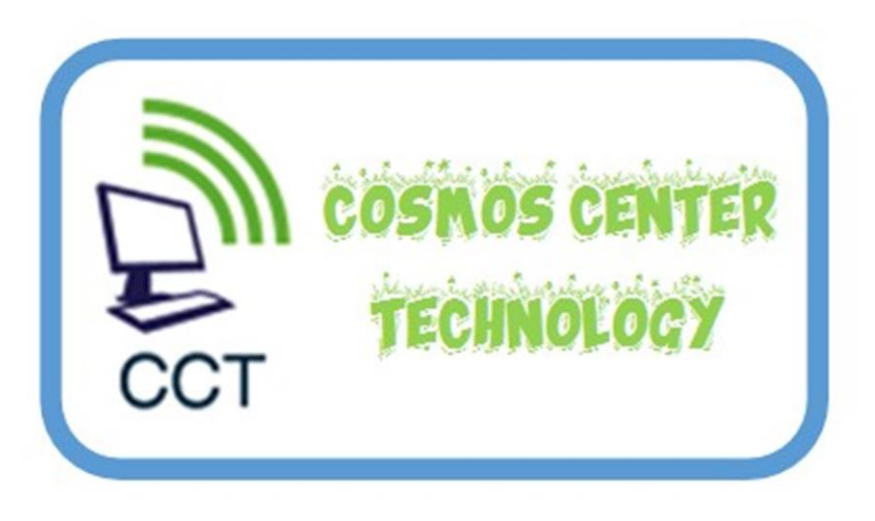

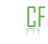

# Formation

COSMOS

Après plusieurs années d'expérience dans les domaines de l'enseignement, l'informatique, l'industrie et l'entrepreneuriat, nous avons remarqué des incohérences entre le système de formation et les besoins réels du continent Africain. Ainsi, nous avons décidé de participer au développement du continent en vous offrant des informations et formations taillées aux réalités de l'Afrique.

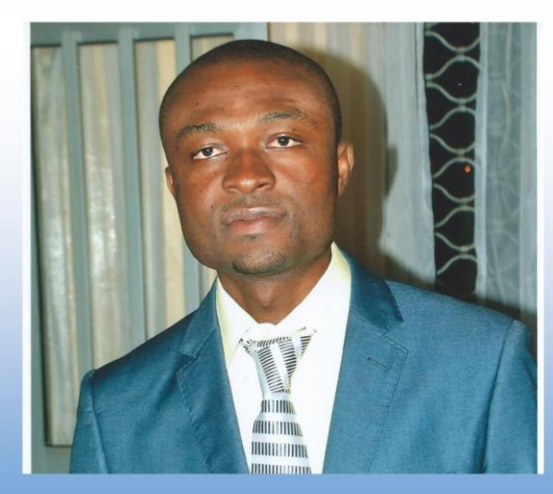

**Christian SIBAFEU** CEO

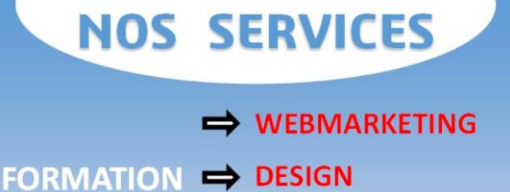

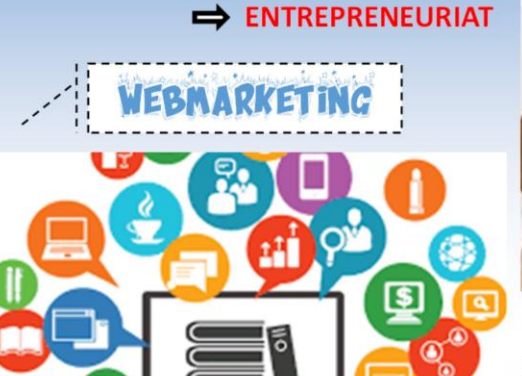

De nos jours, le webmarketing est une technique incontournable dans la vie d'une entreprise. Il est désormais difficile d'être compétitif et progresser dans ses affaires sans cet outil. Ainsi, l'Afrique ne peut s'en passer. Pour vous accompagner dans ce challenge, nous avons élaboré des formations en ligne taillées à vos réalités.

- \* Community Manager
  - \* Trafic Manager

\* Brand Content Manager

- \* Rédacteur Web \* Search Engine
- \* Développeur Web

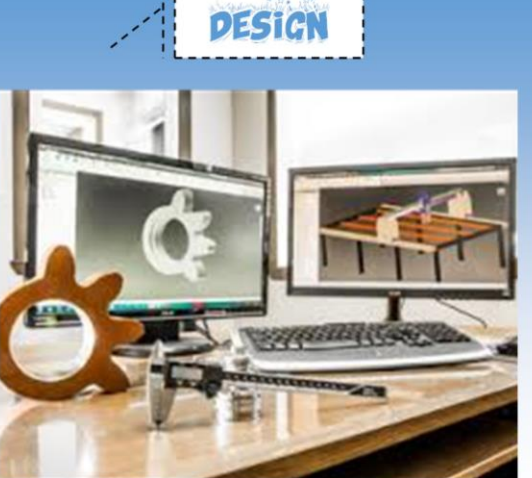

Présent partout, le design est un processus intellectuel créatif et pluridisciplinaire, dont le but est d'apporter des solutions aux problématiques de tous les jours. Avec des compétences avérées et plusieurs années d'expérience dans ce domaine, le design est notre dada. N'hésitez pas à nous contacter pour toute formation:

- \* Autocad 2D/3D \* Fusion 360
- \* SolidWorks
- \* Adobe Photoshop
- \* Blender
- \* Rhino

- \* SketchUp
- \* Robot Structural Analysis
- \* Advance Steel
- \* Delftship
- \* Tekla Structures

#### Etre PRO Publisher

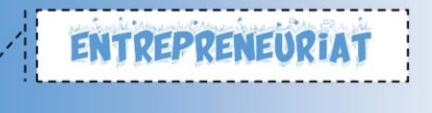

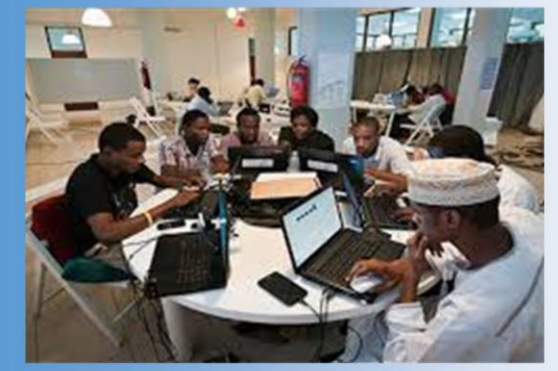

l'Afrique doit se tourner de plus en plus vers l'écosystème entrepreneurial. Car il est en effet perçu comme un ressort essentiel à la croissance économique sur le continent mais aussi comme un outil durable de création d'emplois ainsi qu'un dispositif séduisant pour la jeune population. Néanmoins, ce secteur regorge d'énormes obstacles favorisant l'abandon et la faiblesse des jeunes. Pour vous accompagner dans ce défi et partant de nos expériences, nous vous proposons des formations sur mesure:

- Géostratégie africaine
- Création et Management de l'entreprise
- \* Leadership

ment personnel

\* Education financière

\* Coaching et développe-

 Innovation et gestion des conflits Avec une expertise avérée dans nos secteurs

d'activités, nous accompagnons au quotidien des entreprises et particuliers, en Afrique, Asie, Europe et Amérique dans la conception et la réalisation de leurs projets. Nous pouvons citer:

- Conception et modélisation des produits et machines
- \* Recherche et innovation de nouveaux produits
- \* Réalisation des pièces par impression 3D
- \* Conseils et ingénierie financière
- \* Création et développement de site internet
- \* Placement et formation du personnel

#### \* Marketing digital

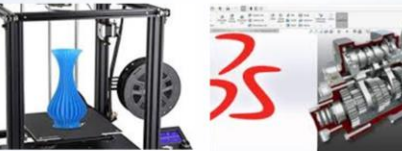

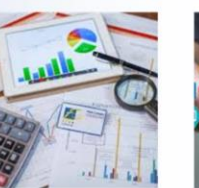

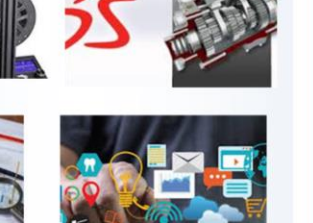

COSMOS FORMATION, c'est aussi d'autres services à travers ses entreprises connexes:

\* COSMOS CENTER TECHNOLOGY

(Transfert d'argent et vente des consommables

informatiques)

\* COSMOS PRESSING (Lavage et traitement des linges)

C a

\* COSMOS FARMING (Elevage et agriculture

Bio)

![](_page_37_Picture_28.jpeg)

 COSMOS INDUSTRY (Fabrication des produits de décoration et matériels de construction à partir des métaux)

#### NOUS CONTACTER:

- BP 7306 Douala Cameroun
- @ formationcosmos@gmail.com
- Cosmosformation.com
- **(**+237)674403518/655441218

#### **Travail pratique N°46 : CURRICULUM VITAE**

Concevez le Curriculum Vitae ci-dessous en respectant les consignes :

- Format : A4 portrait
- Marges : 0,5cm
- Prendre la photo sur internet (Taille : 5,2x5,2cm)
- Nom et titre (Times New Roman, 16, blanche, gras)
- Trait (Epaisseur : 0,1cm ; bleue sombre 50%)
- Description (Times New Roman, 14, blanche)
- Sous-titres (Times New Roman, 14, blanche, gras, souligné)
- Données Expériences (Times New Roman, 9, noire)
- Données Formations (Times New Roman, 9, noire)
- Données Certifications (Times New Roman, 9, noire)
- Données Compétences (Times New Roman, 12, blanche)
- Données Coordonnées (Times New Roman, 12, blanche)
- Données Intérêts et loisirs (Times New Roman, 12, blanche)
- Données Langues (Times New Roman, 12, blanche, épaisseur : 0.2cm)
- Interligne : 1,25
- Couleurs de fond (blanche, bleue claire 40%, blanche sombre 35%)
- Respectez au plus strict les espaces et positions des éléments sur le CV.

![](_page_39_Picture_1.jpeg)

## SIBAFEU FONWOUO CHRISTIAN

#### FORMATEUR INDEPENDANT/ WEB ENTREPRENEUR

Après plusieurs années d'expériences, j'ai décidé de contribuer au développement de l'Afrique par le transfert de mes compétences et la réduction du chômage par la création des richesses.

|                        | EXPERIENCES                                                  |                                                                                                    |   |  |  |  |  |
|------------------------|--------------------------------------------------------------|----------------------------------------------------------------------------------------------------|---|--|--|--|--|
| 2020<br>A nos<br>jours | PROMOTEUR<br>COSMOS FORMATION                                | -Elaboration de la stratégie de fonctionnement et de<br>développement de l'entreprise                                                                                              |   |  |  |  |  |
| 2013<br>A nos<br>jours | ENSEIGNANT<br>MINESEC                                        | Enseignant de fabrication, construction mécanique et<br>informatique dans plusieurs établissements publiques                                                                       |   |  |  |  |  |
| 2012<br>A nos<br>jours | PROMOTEUR<br>COSMOS CENTER<br>TECHNOLOGY                     | Définition et mise en place de la stratégie de<br>globale de l'entreprise                                                                                                    |   |  |  |  |  |
| 2020<br>2017           | PROJECTEUR MECANICIEN<br>ALUCAM/EPSIE                        | <ul> <li>Conception des équipements et machines.</li> <li>Suivi et contrôle des travaux</li> <li>Rétro-Ingénierie</li> </ul>                                                       |   |  |  |  |  |
| 2015                   | DESSINATEUR                                                  | Dimensionnement des hangars métalliques à usages<br>industriels et commerciaux pour les sociétés<br>Cameroun Industry et BELGOCAM                                                  |   |  |  |  |  |
| 2014                   | 4 SELUNG ENGINEERING                                         | <ul> <li>Conception des machines agricoles (pressoir à huile,<br/>dépulpeuse)</li> <li>Préparation des devis et travaux</li> <li>Encadrement du personnel en DAO et CAO</li> </ul> | • |  |  |  |  |
| 2010<br>2009           | Opérateur machines-outils<br>GROWING ENGINEERING<br>SERVICES | - Usinage (Tournage, Fraisage, Mortaisage,<br>Métrologie)<br>- Maintenance des machines                                                                                            |   |  |  |  |  |
|                        | FOR                                                          | MATIONS                                                                                                    | 1 |  |  |  |  |
| 2016                   | Faculté de Génie Industriel<br>Université de Douala          | Diplôme d'Ingénieur en Génie Industriel                                                                                                    |   |  |  |  |  |
| 2014                   | Faculté de Génie Industriel<br>Université de Douala          | Licence en Génie industriel                                                                                                    |   |  |  |  |  |
| 2012                   | ENSET DOUALA<br>Université de Douala                         | DIPET I en Génie mécanique / Option : Fabrication mécanique                                                                                                    |   |  |  |  |  |
| 2009                   | Lycée Technique de Douala<br>KOUMASSI                        | Baccalauréat en Fabrication Mécanique (F1)                                                                                                    |   |  |  |  |  |
|                        | CERTI                                                        | FICATIONS                                                                                                    |   |  |  |  |  |
| 2019                   | Google Marketing Digital<br>GOOGLE                           | Maitrise des outils de marketing digital et de<br>référencement naturel et payant                                                                                                  |   |  |  |  |  |
| 2016                   | ISPS PORT-NAVIRE<br>PELAGOS France                           | Sensibilisation sur les mesures de prévention des<br>actes de terrorisme et piraterie dans les ports et na-<br>vires                                                               |   |  |  |  |  |
| 2014                   | Maintenance Informatique<br>CAB Informatique                 | Réparation des équipements informatiques                                                                                                    |   |  |  |  |  |

#### COMPETENCES

- d'entreprises
- Marketing digital et Facebook Ads
- Conception et fabrication des produits
- Construction et réparation navales
- Entrepreneuriat
  - Elevage et agriculture Bio

#### LANGUES

FRANCAIS

#### ANGLAIS

#### COORDONNEES

Marié, plusieurs enfants en charge BP 7306 Douala Cameroun (+237) 674403518 655441218 sibachrist@gmail.com Permis de conduire B

#### INTERETS ET LOISIRS

- Activités sportives (Marche, football)
  - Voyages
  - Lecture
  - Internet

#### **Travail pratique N°47 : Livret**

1) Concevez livret ci-dessous en respectant les consignes :

Format : A4 portrait

Marges : 1 cm

Repères : (Colonne :2 ; Espacement : 0,75cm)

Page 1 : Couverture (Utiliser le fichier PDF)

- Prendre l'image dans le dossier image.
- Texte (Faire des choix se rapprochant de la réalité)

Page 2 : (Utiliser le fichier PDF)

- Prendre l'image dans le dossier image.
- Texte (Faire des choix se rapprochant de la réalité)
- Position et dimensions des images doivent se rapprocher de la réalité

Page 3 : (Utiliser le fichier PDF)

- Prendre l'image dans le dossier image.
- Texte (Faire des choix se rapprochant de la réalité)
- Position et dimensions des images doivent se rapprocher de la réalité

Page 4 : (Utiliser le fichier PDF)

- Prendre l'image dans le dossier image.
- Texte (Faire des choix se rapprochant de la réalité)
- Position et dimensions des images doivent se rapprocher de la réalité
- 2) Imprimez votre livret sur un format A3 recto-verso.
- 3) Exporter en format PNG

![](_page_41_Picture_1.jpeg)

![](_page_41_Picture_2.jpeg)

#### Animations

#### Vendredi 13 et samedi 14 avril

#### Fête nationale

Le vendredi, prenez part à la retraite

aux flambeaux qui partira de l'ancienne mairie, place de Verdun, avant d'assister à l'embrasement de la fontaine, place Caire. La soirée se poursuivra avec un spectacle animé par les Myster's Blues et leur peña, et un grand bal populaire avec l'orchestre Odyssée.

Retrait des flambeaux dès 21h.

Départ 21h30. Embrasement de la fontaine à 22h.

Le samedi, le Comité des fêtes convie tous les enfants pour une matinée de jeux gratuits, avec de nombreux lots à gagner, de 10h à 12h. À 19h30, grande sardinade avec animation musicale par le DJ Mickaël de SAP.

Renseignements 06 76 76 02 70.

![](_page_42_Picture_10.jpeg)

Théâtre

#### Dimanche 1er Avril

Soirée théâtrale

Venez assister à la représentation des artistes en herbe de la section théâtre du Comité des fêtes.

16h à la Maison pour tous - Tout

public - Gratuit - Renseignements 06 76 76 02 70.

![](_page_42_Picture_17.jpeg)

2 l'agenda avril-mai 2018 - n°15

![](_page_42_Picture_19.jpeg)

# L'Été aux musées

#### Les 12, 19 et 26 avril

Le service patrimoine propose aux enfants de 6 à 12 ans trois après-midi d'animations, les 12, 19 et 26 avril, dans le village et les musées, autour de différentes thématiques.

#### Jeudi 12

Visite du centre historique de Velaux pour retracer son histoire et celle de l'architecture, du Moyen Âge au XXe siècle. Les enfants apprendront à "lire" les façades et rempliront un livret d'activité au fil de la visite.

De 14h à 17h - Tour Musée.

#### Jeudi 19

Visite de la place François Caire et de l'exposition temporaire présentée au Moulin Seigneurial qui retrace son évolution, son rôle économique et social, du XIXe siècle à nos jours, au travers d'archives et de photographies. Les enfants joueront les urbanistes en herbe en imaginant leur propre place Caire (dessin, collage, coloriage).

#### De 14h à 17h - Moulin Seigneurial.

#### Jeudi 26

Visite de la Tour Musée sur le thème de la poterie à travers le temps: céramique modelée, céramique tournée, les fours de potiers gallo-romains, la céramique comme élément de datation des fouilles archéologiques, les décors géométriques et figurés, ce que l'on apprend des populations disparues à travers cet élément de la vie quotidienne.

Les enfants réaliseront une poterie en argile, modelée selon la technique du colombin

De 14h à 17h - Tour Musée.

Toutes les activités se font sur inscription préalable.

Renseignements et inscriptions 04 42 87 73 59 ou

catherine@vamoux.fr

CF

# Les Velauscènes

#### Du 15 au 21 mai

Pour sa 8e édition, le festival de théâtre amateur, les Velauscènes, organisé par Culture'Mania, investit le parvis de l'Hôtel de Ville. Sept soirées placées sous le signe de la comédie.

#### Dimanche 15

Tout au bord

De Marie-Paule Kumps

et Bernard Cogniaux

Par la Cie Entre Nous

![](_page_43_Picture_9.jpeg)

Lundi 16 Parle-moi d'amour De Philippe Claudel Par la Cie Clémentine Mardi 17 L'appeau du désir De Gérard Levoyer Par la Cie Têtes de litote

#### Mercredi 18

Il viaggio manifico
D'Alain Guerrierri
Par la Cie La Posada de Don
Quichotte
Jeudi 19
Panique à bord
Panique à bord
Panique à bord
Panique à bord
Par la Cie Les fous vélins
Vendre di 20
Clel, mon maire
De Vincent Durand
Par la Cie Les tréteaux
de Carnoux
Samedi 21
Bisous, Bisous
De Marc Camoletti
Par la Cie les Comédiens
des Quatre Tours

![](_page_43_Picture_13.jpeg)

Retrouvez les présentations des pièces dans le programme Valoux en Fête, disponible sur velaux fr ou à l'accueil de la mairie.

Accueil du public à partir de 20h15, spectacles à 21h30 - Parvis de l'Hôtel de Ville, avenue Jean Moulin - Pour votre confort sur les gradins n'hésitez pas à amener votre coussin! Tarif 5  $\epsilon$ , gratuit pour les enfants, les jeunes et les étudiants sur présentation d'un justificatif - Entrée gratuite, offerte par

Agglopole Provence jeudi 19 - Renseignements 04 42 87 73 58.

concert

![](_page_43_Picture_18.jpeg)

#### Dimanche 1er mai

Youth Symphony Orchestra

L'International Youth Symphony Orchestra, composé de 90 musiciens américains âgés de 13 à 23 ans, se produira sous la direction du chef d'orchestre professionnel Janis Peterson. Au programme, l'ouverture de Rouslan et Ludmila, deux airs de Puccini, avec la soprano Jenny Beauregard, et la cinquième symphonie de Tchaïkovsky. Les musiciens de l'orchestre se produisent gratuitement à l'occasion d'une tournée européenne.

17h30 à l'Espace NoVa Valoux.

Entrée libre dans la limite des places disponibles.

Renseignements 04 42 87 75 00.

Vie citoyenne Mardi 3 mai

#### Conseil municipal

La prochaine séance du Conseil municipal aura lieu le 3 mai. 18h30, salle du Conseil, à l'Hôtel de Ville.

Les comptes rendus des précédents conseils sont visibles sur valoux.fr, rubrique mairie.

![](_page_43_Picture_29.jpeg)

Solidarité

Jeudi 26 avril et samedi 7 mai

#### Don du sang

Vous avez entre 18 et 70 ans? Vous pouvez donner votre sang. Un geste qui peut sauver des vies! De 15h à 19h30, Maison pour tous, le 26 juin. De 9h à 13h, devant le restaurant des Quatre Tours, le 4 mai

3 l'agenda avril-mai 2018 - n°15

![](_page_44_Picture_1.jpeg)

# Fête Votive de la Saint Eloi

#### Du 3 au 9 août

Le Comité des fêtes vous propose de venir célébrer la Fête Votive de manière traditionnelle: aubade aux habitants, retraite aux flambeaux, concours de pêche, jeux pour les enfants, bal, spectacles, cross, bénédiction des cavaliers, corso, etc. Pendant une semaine, Valoux vivra au rythme d'animations conviviales et festives. Petits et grands seront les bienvenus pour célébrer

#### la Saint Eloi!

Vendredi 3 : aubade aux habitants et distribution de tourtes.

**Samedi 4 :** concours de pêche, apéritif musette, retraite aux flambeaux, embrasement de la fontaine et bal populaire.

**Dimanche 5 :** bénédiction des cavaliers, grande messe chantée, apéritif concert, animations, défilé

de chars et grand bal

Lundi 6 : spectacle jeune public, cross et grand

spectacle théâtral.

#### Samedi 8 septembre

## 14e Forum des associations et Fête du sport

Une journée ludique pour parcourir l'offre associative de la commune, ponctuée de démonstrations et d'initiations.

Samedi 15 et dimanche 16 septembre

#### Journées européennes du patrimoine

Un week-end pour (re)découvrir les richesses de Velaux et profiter des expositions présentées dans les musées. Pour la première fois, les visiteurs partiront à la découverte des "coulisses de la création" à l'Espace Nova Valoux.

Vous souhaitez faire paraître un évènement dans l'Agenda du Valouxien également mis en ligne sur Valoux.fr Contactez le service communication.

4 l'agenda avril-mai 2018 - n°15

![](_page_44_Picture_20.jpeg)

Mardi 7 : jeux pour les enfants, lâcher de ballons, spectacle pyrotechnique et bal musette.

Mercredi 8 : repas tripes provençales.

Jeudi 9 : Challenge des Quatre Tours (pétanque).

Retrouvez le détail des animations par journée dans le programme Valoux en Fête, disponible sur valoux.fr ou à l'accueil de la mairie.

Renseignements 06 76 76 02 70.

![](_page_44_Picture_26.jpeg)

#### Saison culturelle 2012-2013

Le coup d'envoi de la saison sera donné le 22 septembre. Pour réserver vos places dés maintenant : www.espacenova-valoux.com ou rendez-vous à la billetterie les mardi, mercredi et jeudi, de 14h à 17h. Fermeture estivale du 14 juillet au 31 août.

#### **Travail pratique N°48 : Couverture Magazine**

Concevez sur format A4 portrait, la couverture du magazine Forbes ci-dessous en vous servant du fichier PDF et PNG.

![](_page_45_Picture_4.jpeg)

## Travail pratique N°49 : Programme des obsèques

Concevez le programme des obsèques ci-dessous :

![](_page_46_Picture_3.jpeg)

![](_page_47_Figure_1.jpeg)

٢F

#### **Travail pratique N°50 : Catalogue Cosmos Center Technology**

Concevez le catalogue ci-dessous en respectant les consignes :

- Format : A4 paysage
- Marge : 1cm
- Prendre les images sur internet ou dans le dossier Image
- Prendre le logo dans le dossier Image
- Choisir les polices et tailles se rapprochant du catalogue.

![](_page_49_Picture_1.jpeg)

Sis à l'axe lourd Douala-Yaoundé (100m de l'entrée Billes) Email : tcosmoscenter@yahoo.fr / Tel : 674 40 35 18/655 44 12 18 N°C : P078912436904E

![](_page_49_Picture_3.jpeg)

#### **PRÉAMBULE**

**Delftship** est un logiciel d'architecture navale qui permet la modélisation des formes de coque 3D. Très flexible, il permet la conception des navires en un rien de temps.

#### **LA FORMATION :**

- ✓ Cours du jour et soir
- ✓ Durée : 01MOIS + (Projet)
- ✓ Nombre de places : 05
- \* Objectif

Acquérir les bases essentielles pour la conception des navires sur Delftship.

Public visé

Etudiant, Chercheur d'emploi, Ingénieur, Technicien

![](_page_49_Picture_14.jpeg)

#### \* Programme

- Présentation de DELFTSHIP
- Modélisation de Surfaces
- modélisation de la coque
- Caractéristiques du projet
- Options édition
- Options d'affichage
- Vues
- Sélection
- Applications

#### FRAIS DE FORMATION :

Inscription : **10.000** F Cfa Scolarité: **60.000** F Cfa

![](_page_49_Figure_27.jpeg)

![](_page_49_Picture_28.jpeg)

![](_page_50_Picture_1.jpeg)

Sis à l'axe lourd Douala-Yaoundé (100m de l'entrée Billes) Email : tcosmoscenter@yahoo.fr / Tel : 674 40 35 18/655 44 12 18 N°C : P078912436904E

![](_page_50_Picture_3.jpeg)

# RHINOCEROS 3D

#### **PRÉAMBULE**

Rhinocéros 3D est un logiciel de Conception assistée par ordinateur utilisé dans le milieu du design industriel ou de l'architecture.

Il sert à concevoir des formes complexes de navires, de véhicules terrestres ou d'objets divers (mobilier, produits électroniques, objet de design, bijoux).

#### **LA FORMATION :**

- ✓ Cours du jour et soir
- ✓ Durée : 02MOIS + (Projet)
- ✓ Nombre de places : 05
- \* Objectif

Concevoir des navires et tous objets sur Rhinocéros 3D

- Define Francisco Agronalization
  - Public visé

Etudiant, Chercheur d'emploi, Ingénieur, Dessinateur

#### \* Programme

- Présentation de Rhino 3D
- Manipulation
- Dessin en 2D
- Solides
- Balayages sur 1 et 2 rails

- Transformations
- Fonctions avancées
- Matrice linéaires et circulaires
- Rendu

#### FRAIS DE FORMATION :

Inscription : **10.000** F Cfa Scolarité: **80.000** F Cfa

![](_page_50_Picture_29.jpeg)